# DAVEK NA DODANO VREDNOST od 1. 7. 2015

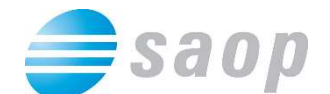

SAOP računalništvo Cesta Goriške fronte 46 5290 Šempeter pri Gorici Slovenija Tel.: 05 393 40 00 Fax: 05 393 81 36 Spletna stran: http://www.saop.si

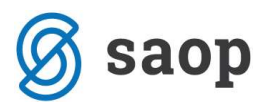

#### Kazalo vsebine

| 1 Nastavitve programa                                        | 4  |
|--------------------------------------------------------------|----|
| 2 Šifranti                                                   | 6  |
| 2.1 Odbitni deleži                                           | 6  |
| 2.2 Obdobja                                                  | 7  |
| 2.3 Nastavitve knjiženja                                     | 9  |
| 2.3.1 Nastavitve za izdane račune                            | 11 |
| 2.3.2 Nastavitve za prejete račune                           | 12 |
| 2.3.3 Nastavitve za avansne račune                           | 13 |
| 2.3.4 Nastavitve za prejete račune iz tretjih držav (tujina) | 14 |
| 2.3.5 Dodatne nastavitve                                     | 14 |
| 3 Knjige DDV in knjiženje DDV                                | 17 |
| 3.1 Vnos DDV preko knjig DDV                                 | 19 |
| 3.2 Knjiženje preko Knjige prejetih računov                  | 20 |
| 3.2.1 Odklepanje prejetih računov                            | 28 |
| 3.3 Knjiženje preko Dvostavnega knjigovodstva                | 29 |
| 4 Obračuni                                                   | 32 |
| 4.1 Obračun DDV-O                                            |    |
| 4.2 Knjiženje obračuna DDV-O                                 |    |
| 4.3 Rekapitulacijsko poročilo                                |    |
| 4.4 Poročilo o dobavah                                       |    |

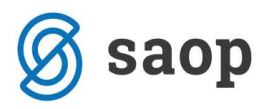

Prenovljeni modul DDVN nadomešča modul DDVC. Glavni razlog za zamenjavo je potreba po večji prilagodljivosti zaradi sprememb zakonodaje in lokalizacijah za tuje države. Nov modul DDVN omogoča nastavitve različnih davčnih stopenj, spreminjanje višin stopenj, nastavitev števila knjig za evidence, nastavitev samih evidenc in obračuna davka na dodano vrednost (v nadaljevanju DDV).

Nov modul bo v uporabi od 1.7.2015 naprej. Davčna obdobja do 1.7.2015 bo potrebno dokončati in obračunati v modulu DDVC. Račune, ki sodijo v davčna obdobja od 1.7.2015 pa vnašati v nov DDV.

Pred začetkom knjiženja v novi DDV, si obvezno namestite najnovejšo verzijo iCentra.

|                    |                 | Šol                      | a - SAOP iCent | er       |                   | -            |            | × |
|--------------------|-----------------|--------------------------|----------------|----------|-------------------|--------------|------------|---|
| Moduli             | Bližnjice Ad    | ministracija             |                |          |                   |              |            | 0 |
| Knjigovodstvo<br>T | rgovina in Play | že Namenske<br>rešitve * | eRegistrator   |          |                   |              |            |   |
| 🝝 🛛 Blagajniško po | oslovanje       | ıli                      |                |          |                   |              |            |   |
| Provek na doda     | ano vrednost    |                          |                |          |                   |              |            |   |
| 😼 Davek na doda    | ano vrednost N  |                          |                |          |                   |              |            |   |
| 🐡 Dvostavno knji   | igovodstvo      |                          |                |          |                   |              |            |   |
| 🕼 Enostavno knji   | igovodstvo      |                          |                |          |                   |              |            |   |
| 🕼 Knjiga prejetih  | računov         |                          |                |          |                   |              |            |   |
| 🗐 Obračun obres    | sti             |                          |                |          |                   |              |            |   |
| 😣 Stroški in priho | odki            |                          |                |          |                   |              |            |   |
| In Osnovna sreds   | stva            |                          |                |          |                   |              |            |   |
| Dačilni prome      | t.              |                          |                |          |                   |              |            |   |
| Spremljanje pl     | ačil računov    |                          |                |          |                   |              |            |   |
|                    |                 |                          |                |          |                   |              |            |   |
| 🕼 Knjiga prej 🤞    | 🐞 Davek na do   | 🚯 Fakturiranje           |                |          |                   |              |            |   |
| rbnik              | 006 Šola        |                          |                | 6.29.002 | WS-L226\SQL2014te | est_demo_sad | optest_der |   |

Do modula dostopamo preko Knjigovodstvo – Davek na dodano vrednost N.

Pred uporabo moramo:

- urediti nastavitve programa,
- odpreti in urediti obdobja,
- urediti nastavitev knjiženja za konte DDV.

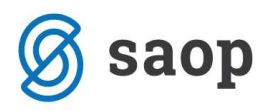

# 1 Nastavitve programa

Do nastavitev programa pridemo z gumbom *Nastavitve programa* na glavnem meniju.

| si i           |                  |                  | : <del></del>               | ×        |               |  |          |
|----------------|------------------|------------------|-----------------------------|----------|---------------|--|----------|
| <u>K</u> njiga | <u>O</u> bračuni | <u>Š</u> ifranti | Nastavitve <u>p</u> rograma | Poročila | <u>Z</u> apri |  | • 🧇<br>2 |
|                |                  |                  |                             |          |               |  |          |
|                |                  |                  |                             |          |               |  |          |
|                |                  |                  |                             |          |               |  |          |
| Skrbnik        | ¢                | 006              |                             |          |               |  | 1        |

Odpre se nam okno, kjer uredimo povezave s šifranti.

| SI.        | SAOP - Davčno knjigovodstvo - sprememba [DEMO]                                                             | - 🗆 ×                                    |
|------------|----------------------------------------------------------------------------------------------------|------------------------------------------|
| Nastavitve |                                                                                                    | 🙀 🖻 🛸                                    |
| Povezave   | s na šifrante<br>Številka šifranta stranke 6 Šola<br>Številka šifranta kontov 6 Šola                       |                                          |
| Stranka up | porabnik                                                                                                   |                                          |
|            | Šifra stranke 0000001 SAOP d.o.o.<br>Cesta Goriške fronte 046, Šempeter pri Gori<br>5383129000<br>79407340 | d                                        |
|            | Vrsta davčnega zavezanca Pravna oseba 💌<br>Davčni zastopnik 🛄 😶                                            |                                          |
|            | Podpisnik DIREKTOR Sonja Šinigoj                                                                           |                                          |
|            |                                                                                                    | X <u>O</u> pusti <b>√</b> <u>P</u> otrdi |
| Skrbnik    | 006                                                                                                    | 1                                        |

Povezave na šifrante:

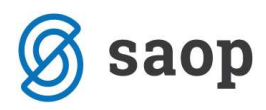

- Številka šifranta stranke: Določimo kateri šifrant strank se uporablja v modulu. Priporoča se uporabo enake številke šifranta kot je številka uporabnika.
- Številka šifranta kontov: Določimo šifrant kontov in analitik. Priporoča se uporabo enake številke šifranta kot je številka uporabnika.

#### Stranka uporabnik:

- Šifra stranke: Določimo šifro stranke, za katero bomo vodili davčne knjige. Na vseh dokumentih, ki se pripravljajo iz modula DDV-N, se nam na podlagi izbrane šifre prikazujejo oz. izpišejo podatki o izbrani stranki.
- Vrsta davčnega zavezanca: Nastavitev se upošteva pri oddaji obračunov DDV in se predlaga iz nastavitev na šifri stranke uporabnika. V primeru, da je uporabnik samostojni podjetnik moramo vrsto izbrati ročno.
- Davčni zastopnik: Nastavitev se upošteva pri oddaji obračunov Davka na dodano vrednost. Določimo šifro stranke, ki predstavlja davčnega zastopnika. Če na primer obračune DDV namesto podjetja predlaga računovodski servis, na tem mestu vpišemo šifro stranke računovodskega servisa.
- Podpisnik: Nastavitev se upošteva pri oddaji obračunov DDV, Rekapitulacijskem poročilu ter Poročilu o dobavah. Vnos podpisnika je obvezen in se izbira iz šifranta stikov šifre stranke uporabnika oz. za davčnega zastopnika če je izpolnjen.

| ак              |                       |   | - M | X     |
|-----------------|-----------------------|---|-----|-------|
| Šifra           | DIREKTOR              |   |     |       |
|                 | Sonja Šinigoj         |   |     |       |
| Opis            | Sonja Šinigoj         |   |     |       |
| Ime             | Sonja                 |   |     |       |
| Priimek         | Šinigoj               | _ |     |       |
| Nazivljanje     | Direktor              | _ |     |       |
| Spol            | Ženski 👻              |   |     |       |
| Referent        |                       |   |     |       |
| Telefon         | 05 3934000            |   |     | -     |
| Esv             | 05 3934036            |   |     | -     |
| Fax             | 05 353 030            |   |     | _     |
| Mobiini telefon | 1                     |   |     | _     |
| E-mail          | sonja.sinigoj@saop.si |   |     | <br>_ |
| Opomba          | 2.                    |   |     | ^     |
|                 | 1                     |   |     | Υ.    |
|                 |                       |   |     |       |

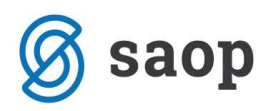

# 2 Šifranti

# 2.1 Odbitni deleži

Prenovljeni modul DDV-N omogoča delo z več odbitnimi deleži.

V šifrant vnesemo vse šifre odbitnih deležev ter določimo, kateri odbitni delež bo privzet oz. se bo prvi predlagal pri vnosih DDV. Višine odbitnih deležev določamo v šifrantu *Obdobja*.

Če odbitnega deleža ne izračunavamo teh nastavitev ne vnašamo.

| ef                              | SAOP - Davčno knjigovodstvo [DEMO]                          | - 1 | ×     |
|---------------------------------|-------------------------------------------------------------|-----|-------|
| <u>K</u> njiga <u>O</u> bračuni | <u>Š</u> ifranti Nastavitve programa Poročila <u>Z</u> apri |     | • 🧇 • |
|                                 | <u>S</u> tranke<br><u>K</u> onti<br>Ob <u>d</u> obja        |     |       |
|                                 | Odbitni de <u>l</u> eži<br>Nastavitve knjiženja             |     |       |
| Skrbnik                         | 006                                                         |     |       |

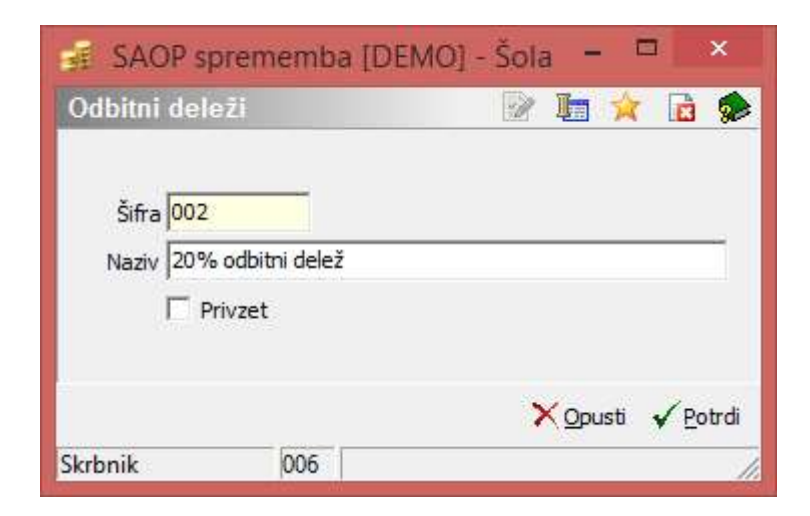

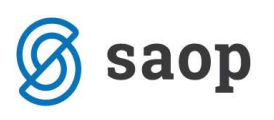

| -                   | SAOP              | [DEMO] - Šo | la           | - 🗆 ×    |
|---------------------|-------------------|-------------|--------------|----------|
| Odbitni deleži      |                   |             | 1 🙀 🖻        | a b b 🖗  |
| Šifra odb. deleža 🗍 |                   | Q 50 🕂      | 🗂 Vsi zapisi | 12 27 27 |
| 👻 Šifra odb. deleža | Naziv odb. deleža |             | Privzet      | ^        |
| 001                 | Privzet           |             | <b>V</b>     |          |
| 002                 | 20% odbitni delež |             |              |          |
| 003                 | Se ne odbija      |             |              |          |
|                     |                   |             |              | ~        |
| 3                   |                   |             |              | 🔁 Zapri  |
| Skrbnik (           | 006               |             |              |          |

V primeru, da prejemate veliko računov, pri katerih se DDV ne odbija (npr. reprezentanca), priporočamo, da se v šifrantu odpre posebna Šifra odbitnega deleža (npr. DDV se ne odbija) za katero v šifrantu obdobij vpišemo 0% odbitni delež.

# 2.2 Obdobja

V šifrantu *Obdobja* določamo:

- obdobja davčnih let,
- ali smo mesečni ali tromesečni davčni zavezanci,
- višino odbitnega deleža ter
- ali se obdobje obračunava po plačani realizaciji.

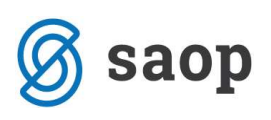

| đ                               |                                  | SAOP                                                                                              | - Davčno kn   | jigovodstv       | vo [DEMO]                                                                                                    |            | -    | ×    |
|---------------------------------|----------------------------------|---------------------------------------------------------------------------------------------------|---------------|------------------|----------------------------------------------------------------------------------------------------|------------|------|------|
| <u>K</u> njiga <u>O</u> bračuni | Šifranti<br>St<br>Ko<br>Ol<br>Ni | Nastavitve pro<br>ranke<br>onti<br>b <u>dobja</u><br>dbitni de <u>l</u> eži<br>astavitve knjiženj | grama Poroči  | la <u>Z</u> apri |                                                                                                    |            | 9    |      |
| Skrbnik                         | 006                              |                                                                                                   |               |                  |                                                                                                    |            |      | _    |
| Si<br>Obdobja                   | 2015                             |                                                                                                   | SAOP - [D     | EMO] - Šo        | bla                                                                                                    | -          |      | ×    |
| L                               | eto  2015                        |                                                                                                   | Odbitni dele  | ž  001           | Privzet                                                                                                    |            |      | _    |
| Me                              | sec                              |                                                                                                   |               | Q                | 50 🛨 🔽 Vsi zapisi                                                                                                    | i          |      |      |
| Mesec Datum                     | od                               | Datum do                                                                                          | Odbitni delež | Obdobje          | Obr. po plačani realizaciji                                                                                                    | Zaključeno |      | ^    |
| 1 01.01                         | 2015                             | 31.01.2015                                                                                        | 100,00        | 1                |                                                                                                    | Г          |      |      |
| 2 01.02                         | .2015                            | 28.02.2015                                                                                        | 100,00        | 2                |                                                                                                    |            |      |      |
| 3 01.03                         | .2015                            | 31.03.2015                                                                                        | 100,00        | 3                | <u> </u>                                                                                                    |            |      |      |
| 4 01.04                         | .2015                            | 30.04.2015                                                                                        | 100,00        | 4                |                                                                                                    |            |      | 100  |
| 5 01.05                         | 2015                             | 31.05.2015                                                                                        | 100,00        | 5                |                                                                                                    | -          |      |      |
| 6 01.06                         | 2015                             | 30.06.2015                                                                                        | 100,00        | 6                | la contra de la contra de la co |            |      |      |
| 8 01 09                         | 2015                             | 31.07.2015                                                                                        | 100,00        | /                |                                                                                                    |            |      |      |
| 9 01 09                         | 2015                             | 30.09.2015                                                                                        | 100,00        | 0                |                                                                                                    |            |      |      |
| 10 01.10                        | 2015                             | 31, 10, 2015                                                                                      | 100,00        | 10               |                                                                                                    |            |      |      |
| 11 01.11                        | 2015                             | 30.11.2015                                                                                        | 100,00        | 11               |                                                                                                    | Г          |      |      |
| 12 01.12                        | .2015                            | 31.12.2015                                                                                        | 100,00        | 12               | <b></b>                                                                                                    | Г          |      |      |
|                                 | _                                |                                                                                                   |               |                  |                                                                                                    |            | 1-   | ~    |
| 12                              |                                  |                                                                                                   |               |                  | 🚇 O <u>d</u> kleni                                                                                                    | × Opusti   | ¥ ₽o | trdi |
| Skrbnik                         | 006                              |                                                                                                   |               |                  |                                                                                                    |            |      | 11   |

Ko v filter *Leto* vpišemo leto knjiženja, ki še nima odprtih obdobij, nas obdelava vpraša *Ali želimo otvoriti obdobja novega davčnega leta*. Ob potrditvi se nam predlaga 12 obdobij z odbitnim deležem 100%.

Predlagana obdobja ustrezno popravimo (določimo ali smo mesečni ali tromesečni davčni zavezanci), dopolnimo nastavitve (višina odbitnega deleža ter ali se obdobje obračunava po plačani realizaciji) in jih shranimo s klikom na *Potrdi*.

Obdobja je potrebno odpreti za vsako novo obračunsko leto.

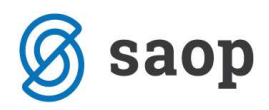

Gumb odkleni omogoča odklepanje obdobij, za katere je bil obračun DDVO že zaključen. Odklepamo od zadnjega obdobja nazaj.

Filter Odbitni delež je viden le, če delamo z več odbitnimi deleži (glej šifrant Odbitni deleži). S filtrom izberemo za katero šifro odbitnega deleža želimo urejati oz. pregledovati nastavitve.

Izberemo Odbitni delež in vpišemo višino odbitnega deleža.

| SE.   |       | _          |            | SAOP - [D     | EMO] - S | ola                     | -                |          |
|-------|-------|------------|------------|---------------|----------|-------------------------|------------------|----------|
| Obc   | lobja |            |            | -             |          |                         | 檀三义              | S 😒      |
|       |       | Leto 201   | .5         | Odbitni dele  | ž 002    | ··· 20% odbitni         | delež            |          |
|       |       | Mesec      |            |               | 0        | 50 🕂 🗆 Vsi za           | pisi             |          |
|       | Mesec | Datum od   | Datum do   | Odbitni delež | Obdobje  | Obr. po plačani realiza | aciji Zaključeno | ^        |
|       | 1     | 01.01.2015 | 31.01.2015 | 20,00         | 1        |                         |                  |          |
|       | 2     | 01.02.2015 | 28.02.2015 | 20,00         | 2        |                         |                  |          |
| 122   | 3     | 01.03.2015 | 31.03.2015 | 20,00         | 3        |                         |                  |          |
|       | 4     | 01.04.2015 | 30.04.2015 | 20,00         | 4        |                         | Г                |          |
| 1153  | 5     | 01.05.2015 | 31.05.2015 | 20,00         | 5        |                         | Г                |          |
|       | 6     | 01.06.2015 | 30.06.2015 | 20,00         | 6        | 5                       |                  |          |
|       | 7     | 01.07.2015 | 31.07.2015 | 20,00         | 7        |                         |                  | 100      |
|       | 8     | 01.08.2015 | 31.08.2015 | 20,00         | 8        | Г                       |                  |          |
|       | 9     | 01.09.2015 | 30.09.2015 | 20,00         | 9        |                         | Г                |          |
|       | 10    | 01.10.2015 | 31.10.2015 | 20,00         | 10       |                         |                  |          |
| I     | 11    | 01.11.2015 | 30.11.2015 | 20,00         | 11       |                         | Г                |          |
|       | 12    | 01.12.2015 | 31.12.2015 | 20,00         | 12       |                         |                  |          |
| 5-75  |       |            |            |               |          |                         |                  |          |
|       |       |            |            |               |          |                         |                  | 5        |
|       | 12    |            |            |               |          | A Odden                 | × Opusti         | ✓ Potrdi |
| Skrbr | nik   | 006        | 1          |               |          |                         | 100 100 100      | 1        |

# 2.3 Nastavitve knjiženja

Nastavitve knjiženja so obvezne za pripravo vknjižb na konte DDV tako pri knjiženju preko modula Dvostavno knjigovodstvo (nadomeščajo nastavitve kontov na vzorcih izdanih in prejetih računov), kakor preko Knjige prejetih računov (nadomeščajo nastavitve kontov na knjižnih skupinah).

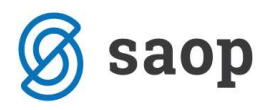

| si -                            | SAOP - Davčno knjigovodstvo [DEMO] 🛛 – 🗆 🗙                                      |                        |           |  |  |  |  |  |
|---------------------------------|---------------------------------------------------------------------------------|------------------------|-----------|--|--|--|--|--|
| <u>K</u> njiga <u>O</u> bračuni | Šifranti Nastavitve programa                                                    | Poročila <u>Z</u> apri | • •<br>10 |  |  |  |  |  |
|                                 | <u>S</u> tranke<br><u>K</u> onti<br>Ob <u>d</u> obja<br>Odbitni de <u>l</u> eži |                        |           |  |  |  |  |  |
| Skrbnik                         | Nastavitve knjiženja                                                            |                        |           |  |  |  |  |  |

*Nastavitve knjiženja* so prilagodljive. Če DDV ne ločujemo oziroma ne vodimo po različnih kontih (npr. za splošno davčno stopnjo in samoobdavčitev po 76.a členu uporabljate en sam konto), lahko na tem mestu uredimo le obvezne nastavitve.

Po želji pa lahko nastavitve dopolnimo z dodatnimi nastavitvami.

# Obvezne so nastavitve kontov knjiženja DDV za sledeče primere: izdane račune (za vsako stopnjo posebej), prejete račune (za vsako stopnjo posebej), avanse, račune iz tretjih držav (tujina). Če obvezna nastavitev manjka, se vknjižba za tako vrsto DDV ne bo pripravila.

Obvezne nastavitve urejamo tako, da na preglednici s filtrom določimo ali bomo prikazali/vnašali konte za prejete ali izdane račune. Vse ostale nastavitve opravimo v vnosnem oknu.

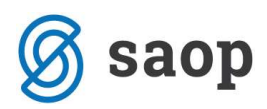

### 2.3.1 Nastavitve za izdane račune

| -                |                    |            | SAOP [DEMO] -             | Šola                                                                                                    |                                                | - 🗆 ×   |
|------------------|--------------------|------------|---------------------------|----------------------------------------------------------------------------------------------------|------------------------------------------------|---------|
| Nastavitve knjiž | enja               |            |                           |                                                                                                    | 🌆 🚖 🗟 🖨                                        | 1 B B 😥 |
| Knjiga           | Izdani računi 💌    |            |                           |                                                                                                    |                                                |         |
| Vrste knjige DDV | 1                  | -          |                           | Q                                                                                                    | 50 🛨 🔽 Vsi zapisi                              | d & Ø   |
| Šifra konta      | Stopnja DDV        | Avans      | Različna obodobja         | Samoobdavčitev                                                                                                    | Tuji trg                                       | ^       |
| 1971             | h                  |            |                           |                                                                                                    | 11.                                            |         |
|                  |                    |            |                           |                                                                                                    |                                                |         |
|                  |                    |            |                           |                                                                                                    |                                                |         |
|                  |                    |            |                           |                                                                                                    |                                                |         |
|                  |                    |            |                           |                                                                                                    |                                                |         |
|                  |                    |            |                           |                                                                                                    |                                                |         |
|                  |                    |            |                           |                                                                                                    |                                                | ~       |
| 0                | [                  |            |                           |                                                                                                    |                                                | 🔁 Zapri |
| Skrbnik          | 006                |            |                           |                                                                                                    |                                                | ļī.     |
|                  | CLOB Deute         | a pine san |                           | IDEMO1 Čala                                                                                                    |                                                |         |
|                  | SAUP Daven         | o knjig    | ovodstvo vnos             | [DEIVIO] - SOIS                                                                                                    |                                                |         |
|                  | Nastavitve knjižen | ja         |                           | 1. Contraction of the second second s | <u> III 🗙 III 🐲</u>                            |         |
|                  |                    |            |                           |                                                                                                    |                                                |         |
|                  | Šifi               | a konta    | 26001 D                   | DV V IZDANIH RAČ                                                                                                    | UNIH 22%                                       |         |
|                  | Šifra stop         | nje DDV    | Splošna stopnja           | •                                                                                                    |                                                |         |
|                  | Samoobo            | lavčitev   | [                         | •                                                                                                    |                                                |         |
|                  |                    |            | Avans                     |                                                                                                    |                                                |         |
|                  |                    |            | 🥅 Različna obdobja        | i i                                                                                                    |                                                |         |
|                  |                    |            | Tujina                    |                                                                                                    |                                                |         |
|                  |                    |            |                           |                                                                                                    |                                                |         |
|                  |                    |            |                           |                                                                                                    | <mark>X O</mark> pusti <b>√</b> <u>P</u> otrdi |         |
|                  | Skrbnik 0          | 06         |                           |                                                                                                    | 1                                              |         |
|                  |                    |            |                           |                                                                                                    |                                                |         |
|                  | SAOP Davčno        | o knjig    | ovodstvo vnos             | [DEMO] - Šola                                                                                                    | a – 🗆 🗙                                        |         |
|                  | Nastavitve knjižen | ja         |                           | 2                                                                                                    | 1 🙀 🖻 🎓                                        |         |
|                  |                    |            |                           |                                                                                                    |                                                |         |
|                  | Šifr               | a konta    | 26002 0                   | DV V TZDANTH RAČ                                                                                                    | UNTH 9 5%                                      |         |
|                  | Šifra etop         | nie DDV    | Nižia stopnia             |                                                                                                    |                                                |         |
|                  | Sina sup           |            | l                         |                                                                                                    |                                                |         |
|                  | Samoobo            | avotev     |                           |                                                                                                    |                                                |         |
|                  |                    |            | Avans<br>Različna obdobia |                                                                                                    |                                                |         |
|                  |                    |            | Tujina                    |                                                                                                    |                                                |         |
|                  |                    |            |                           |                                                                                                    |                                                |         |

Skrbnik

006

🗙 Opusti 🖌 Potrdi

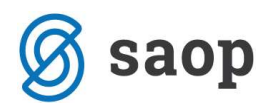

# 2.3.2 Nastavitve za prejete račune

| 4              |                      |       | SAOP [DEMO] -     | Šola           |              | - 🗆 ×    |
|----------------|----------------------|-------|-------------------|----------------|--------------|----------|
| Nastavitve kn  | njiženja             |       |                   | Į              | b 🖈 🖬 🔗      | B) B) 🤣  |
| Knj            | ijiga Prejeti računi | -     |                   |                |              |          |
| Vrste knjige D | VDC                  |       |                   | Q 50 🕂         | 🗌 Vsi zapisi | 12 23    |
| Šifra konta    | Stopnja DDV          | Avans | Različna obodobja | Samoobdavčitev | Tuji trg     | <u> </u> |
|                |                      |       |                   |                |              |          |
|                |                      |       |                   |                |              | ~        |
| 0              |                      |       |                   |                |              | 🔁 Zapri  |
| Skrbnik        | 006                  |       |                   |                |              | 1.       |

| SAOP D                 | avčno knjig                                      | jovodstvo vnos [DEMO] - Šola 🛛 🗖 🔀                                                                       |
|------------------------|--------------------------------------------------|----------------------------------------------------------------------------------------------------|
| Nastavitve k           | njiženja                                         | 🕑 🌆 🗙 🗟 🎓                                                                                                |
| Ši                     | Šifra konta<br>fra stopnje DDV<br>amoobdavčitev  | 16000 DDV V PREJETIH RAČUNIH 22%<br>Splošna stopnja v<br>Carlona stopnja v<br>Različna obdobja<br>Tujina |
|                        |                                                  | × <u>o</u> pusti √ <u>P</u> otrdi                                                                        |
| Skrbnik                | 006                                              | //                                                                                                    |
| SAOP D<br>Nastavitve k | )avčno knjig<br>njiženja                         | jovodstvo vnos [DEMØ] - Šola 🗕 🗖 🗙                                                                       |
| Ši                     | Šifra konta<br>fra stopnje DDV<br>Jamoobdavčitev | 16001 DDV V PREJETIH RAČUNIH 9,50%<br>Nižja stopnja V<br>Avans<br>Različna obdobja<br>Tujina             |
|                        |                                                  | 🗙 <u>O</u> pusti 🖌 <u>P</u> otrdi                                                                        |

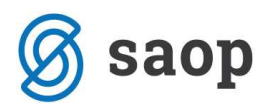

#### 2.3.3 Nastavitve za avansne račune

| SAOP Davčno knjig                                  | jovodstvo vnos [DEMO] - Šola 😑 🗖 🔀             |
|----------------------------------------------------|------------------------------------------------|
| Nastavitve knjiženja                               | 📝 🌆 🖈 🖻 🏇                                      |
| Šifra konta<br>Šifra stopnje DDV<br>Samoobdavčitev | 16071 ··· Terj. za DDV 22% AVAN.RAČ.           |
|                                                    | I Avans<br>□ Različna obdobja<br>□ Tujina      |
|                                                    | <mark>≻</mark> <u>O</u> pusti √ <u>P</u> otrdi |
| Skrbnik 006                                        | 1.                                             |
| SAOP Davčno knjig<br>Nastavitve knjiženja          | jovodstvo vnos [DEMO] - Šola 🛛 🗖 🗙             |
| Šifra konta<br>Šifra stopnje DDV<br>Samoobdavčitev | 16072 TerJ. za DDV 9,5% AVAN.RAČ.              |
|                                                    | ☐ Različna obdobja ☐ Tujina X Qpusti ✓ Potrdi  |
| Skrbnik 006                                        | //                                             |

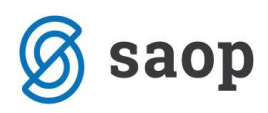

#### 2.3.4 Nastavitve za prejete račune iz tretjih držav (tujina)

| SAOP Davčno knjig                                  | ovodstvo vnos [DEMO] - Šola                                                             | a — 1    | ×                       |
|----------------------------------------------------|-----------------------------------------------------------------------------------------|----------|-------------------------|
| Nastavitve knjiženja                               | 2                                                                                       | 1        | 🖻 🏇                     |
| Šifra konta<br>Šifra stopnje DDV<br>Samoobdavčitev | 16042 Storitev tujina 22%<br>Splošna stopnja ↓<br>Avans<br>Različna obdobja<br>✓ Tujina |          |                         |
|                                                    | 2                                                                                       | X Opusti | <b>√</b> <u>P</u> otrdi |
| Skrbnik 006                                        |                                                                                         |          | 1                       |

#### 2.3.5 Dodatne nastavitve

Z dodatnimi nastavitvami določimo:

- Ali bomo imeli en sam konto za vse vrste samoobdavčitev ali pa več različnih kontov po vrstah samoobdavčitev - konto za prejem blaga iz EU, konto za storitev EU ter konto za samoobdavčitev domači promet.
- Konte za različna obdobja.

Nastavitev v primeru, ko imamo en konto za vse vrste samoobdavčitev:

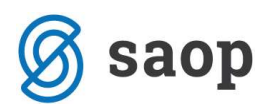

| SAOP Davčno knjig                | jovodstvo vnos [DEMO] - Šo                                          | ila – I  | ×                |
|----------------------------------|---------------------------------------------------------------------|----------|------------------|
| Nastavitve knjiženja             |                                                                     | 2 🛅 🙀    | 🗟 ⋟              |
| Šifra konta<br>Šifra stopnje DDV | 16005 Storitve EU 20%                                               |          |                  |
| Samoobdavčitev                   | Vse samobdavčitve 👻                                                 |          |                  |
|                                  | <ul> <li>Avans</li> <li>Različna obdobja</li> <li>Tujina</li> </ul> |          |                  |
|                                  |                                                                     | X Opusti | ✓ <u>P</u> otrdi |
| Skrbnik 006                      |                                                                     |          |                  |

Nastavitev za različne konte po vrstah samoobdavčitev:

| SAOP Davčno knjig                                  | ovodstvo vnos [DEMO] - Šola 😑 🗖                                                                                                    | ×                       |
|----------------------------------------------------|----------------------------------------------------------------------------------------------------|-------------------------|
| Nastavitve knjiženja                               | 🕑 🌆 🔶                                                                                                    | 2                       |
| Šifra konta<br>Šifra stopnje DDV<br>Samoobdavčitev | 16032       Pridobitve blaga iz eu 22%         Splošna stopnja       Image: Comparison of the stop is a stop is a stop is |                         |
|                                                    | × <u>O</u> pusti                                                                                                    | <b>√</b> <u>P</u> otrdi |
| Skrbnik 006                                        |                                                                                                    |                         |

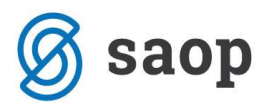

Nastavitev za različna obdobja:

| SAOP Davčno knjig                                  | ovodstvo vnos [DEMO] - Šo                                                         | la – I      | ×                       |
|----------------------------------------------------|-----------------------------------------------------------------------------------|-------------|-------------------------|
| Nastavitve knjiženja                               | 2                                                                                 | P 📠 🗙       | 🖻 🏇                     |
| Šifra konta<br>Šifra stopnje DDV<br>Samoobdavčitev | 16003 TERJATVE ZA DDV<br>Splošna stopnja •<br>Avans<br>Različna obdobja<br>Tujina | - 22% - PRE | HODNI                   |
|                                                    |                                                                                   | X Opusti    | <b>√</b> <u>P</u> otrdi |
| Skrbnik 006                                        |                                                                                   |             | 1.                      |

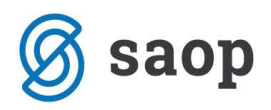

# **3 Knjige DDV in knjiženje DDV**

V skladu s slovensko zakonodajo so računi ločeni na:

- Knjigo prejetih računov
- Knjigo izdanih računov, kamor se vpisujejo tudi samoobdavčitve od prejetih računov.

Knjige izdanih in prejetih računov se nahajajo v preglednici, ki jo odpremo z gumbom *Knjiga* na glavnem meniju.

| ef.                             |                  | SAOP - Dav                  | čno knjig | govodstvo [DEMO] | <br>×    |
|---------------------------------|------------------|-----------------------------|-----------|------------------|----------|
| <u>K</u> njiga <u>O</u> bračuni | <u>Š</u> ifranti | Nastavitve <u>p</u> rograma | Poročila  | <u>Z</u> apri    | • 🐟<br>۵ |
|                                 |                  |                             |           |                  |          |
|                                 |                  |                             |           |                  |          |
|                                 |                  |                             |           |                  |          |
| Skrbnik                         | 006              |                             |           |                  | <br>     |

Med knjigama preklapljamo s filtrom Knjiga nad preglednico.

- **Gumb** Uvoz nad preglednico je namenjen uvozu iz datoteke po SAOP strukturi DDV.W-1.
- **Gumb** *Izvoz* izvozi podatke iz preglednice v tekstovno datoteko za revizijo, po strukturi določeni v zakonu o DDV.
- **Gumb** *Plačila* pod preglednico se uporablja pri obračunu po plačani realizaciji. Namenjen je prikazu oz. ročnemu vnosu plačil za račun, ki je izbran v preglednici. Gumb je omogočen samo, če račun spada v obdobje, ki se obračunava po plačani realizaciji.

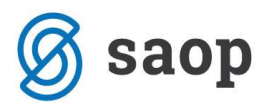

#### Knjiga Prejetih računov:

| -      |                 |                                      |                   |          | SAOP -          | Davčno knjigo     | ovodstvo [DEM     | 0] - Šola                     |                  | - 🗆 ×          |
|--------|-----------------|--------------------------------------|-------------------|----------|-----------------|-------------------|-------------------|-------------------------------|------------------|----------------|
| DDV    | - Raču          | ni                                   |                   |          |                 |                   |                   |                               | 🌆 🙀 [            | 👌 🐚 🕅 🏇        |
|        | Kr<br>L<br>Obde | njiga Prejeti n<br>.eto 2015<br>obje | računi<br>💌 do 🗌  |          | •               |                   |                   |                               |                  |                |
|        | Zap.            | številka 🛛                           |                   |          |                 |                   |                   | Q 50 🕂                        | Vsi zapisi       | 1 1 1          |
| Datum  | n dav. ob       | dobja 👻                              |                   |          | Datum dav.      | obdobja 👻         |                   | Datum knjiženja lisitii 👻     | 1                |                |
| ¥.     |                 |                                      |                   |          | E               | ,                 | Yes               | ,<br>Yei                      |                  |                |
| -      | Zap. š          | Leto                                 | Obdobje           | Popravek | PlacanaRealizac | ija Odbitni delež | Datum knjiženja l | isitine Datum prejema listine | Številka listine | Datum listin 🔺 |
| •      | 1               | 2015                                 | 7                 |          |                 | 001               | 23.03.2015        | 20.07.2015                    | 0000058          | 15.07.2015     |
|        | 5               | 2015                                 | 5                 |          | <b>F</b>        | 001               | 12.05.2015        | 12.05.2015                    | pr 152, 265897   | 15.07.2015     |
|        | 6               | 2015                                 | 8                 |          |                 | 001               | 12.05.2015        | 17.08.2015                    | 0000060          | 13.08.2015     |
| 12.4   | 7               | 2015                                 | 7                 |          |                 | 001               | 31.08.2015        | 31.08.2015                    | 256987           | 13.05.2015     |
|        | 7               | 2015                                 | 8                 |          |                 | 001               | 31.08.2015        | 31.08.2015                    | 256987           | 13.05.2015     |
| 125    | 8               | 2015                                 | 8                 |          | Г               | 003               | 13.05.2015        | 13.08.2015                    | pr 120, pr 120   | 31.08.2015     |
| 28     | 9               | 2015                                 | 7                 |          |                 | 001               | 21.05.2015        | 31.07.2015                    | pr 124,          | 31.07.2015     |
|        | 10              | 2015                                 | 7                 |          |                 | 001               | 21.05.2015        | 31.07.2015                    | pr 126,          | 31.07.2015     |
|        | 10              | 2015                                 | 8                 |          |                 | 001               | 21.05.2015        | 31.07.2015                    | pr 126,          | 31.07.2015     |
| 80     | 11              | 2015                                 | 8                 |          | <b></b>         | 003               | 21.05.2015        | 31.08.2015                    | pr 564           | 31.07.2015     |
| <      |                 |                                      |                   |          |                 |                   |                   |                               |                  | >              |
|        | 21              | Ē                                    | ⊨ <u>P</u> lačila |          |                 |                   |                   |                               |                  | 🔁 Zapri        |
| Skrbni | k               | 006                                  |                   |          |                 |                   |                   |                               |                  |                |

#### Knjiga Izdanih računov:

| 1     |             |              |                   |          | SAOP - D           | avčno knjigo  | ovodstvo [DEMO]      | - Šola                     |                  | - 🗆 ×          |
|-------|-------------|--------------|-------------------|----------|--------------------|---------------|----------------------|----------------------------|------------------|----------------|
| DDV   | - Račun     |              |                   |          |                    |               |                      |                            | lin 🙀            | 🔂 🕲 🕲          |
|       | Knji        | ga Izdani ra | ačuni             | -        |                    |               |                      |                            |                  |                |
|       |             | 2015         |                   |          |                    |               |                      |                            |                  |                |
|       | Le          | to  2015     |                   |          |                    |               |                      |                            |                  |                |
|       | Obdob       | ije          | ▼ do              |          | <u>•</u>           |               |                      |                            |                  |                |
|       |             | Leto         |                   |          |                    |               |                      | Q 50 🕂                     | 🕅 Vsi zapisi     | <u>a</u> 27 27 |
| Datu  | m dav. obd  | obja 💌       |                   |          | Datum dav. ob      | dobja 👻       |                      | Datum knjiženja lisiti 👻   | 1                | <u></u>        |
| Ya    |             |              | V.                |          | Ya                 |               | Yes                  | Y.                         |                  |                |
| Zap   | o. številka | 🔻 Leto       | Obdobje           | Popravek | PlacanaRealizacija | Odbitni delež | Datum knjiženja lisi | tine Datum prejema listine | Številka listine | Datum listin 🔺 |
|       | 5           | 2015         | 7                 |          |                    | 001           | 01.07.2015           |                            | 15698-2015       | 01.07.2015     |
|       | 14          | 2015         | 7                 |          |                    | 001           | 02.06.2015           |                            | 000006           | 31.07.2015     |
|       | 15          | 2015         | 7                 |          |                    | 001           | 02.06.2015           |                            | ir 2565          | 31.07.2015     |
| 12.9  | 11          | 2015         | 8                 |          | Г                  | 001           | 21.05.2015           |                            | ir 125           | 31.08.2015     |
|       |             |              |                   |          |                    |               |                      |                            |                  |                |
|       |             |              |                   |          |                    |               |                      |                            |                  |                |
|       |             |              |                   |          |                    |               |                      |                            |                  | _              |
|       |             |              |                   |          |                    |               |                      |                            |                  |                |
|       |             |              |                   |          |                    |               |                      |                            |                  |                |
|       |             |              |                   |          |                    |               |                      |                            |                  |                |
|       |             |              |                   |          |                    |               |                      |                            |                  |                |
|       |             |              |                   |          |                    |               |                      |                            |                  |                |
|       |             |              |                   |          |                    |               |                      |                            |                  |                |
| <     |             |              |                   |          |                    |               |                      |                            |                  | >              |
|       | 4           | Ē            | . <u>P</u> lačila |          |                    |               |                      |                            |                  | 🔁 Zapri        |
| Skrbn | ik          | 006          |                   |          |                    |               |                      |                            |                  |                |

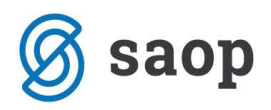

## 3.1 Vnos DDV preko knjig DDV

Priporočamo, da se račune vnaša izključno iz pomožnih knjig (*Knjiga prejetih računov, Fakturiranje, Trgovina na drobno, Obračun storitev*) ali z vnosom vknjižb preko *Dvostavnega knjigovodstva*.

Samo na ta način je zagotovljena povezava med:

- izvornim dokumentom (npr. računom v PRAC),
- temeljnico v glavni knjigi ter
- računom v evidenci DDV.

To pa je pogoj za:

- knjiženje obračuna DDV,
- obračun po plačani realizaciji ter
- zagotavljanje usklajenosti med glavno in davčno knjigo (pomoč pri zaznavanju neusklajenosti).

#### Vnosno okno v DDV naj služi le pregledovanju in popravljanju podatkov.

| DV - Prejeti računi       Image: Star Star Star Star Star Star Star Star                                                                                                    |                                                                                                    |                                                                 | SAOP D                      | avčno knjigo | ovodstvospi    | ememb                                                   | a [DEMO                                        | ] - Šola     |                           |           | -                  |      |
|----------------------------------------------------------------------------------------------------|----------------------------------------------------------------------------------------------------|-----------------------------------------------------------------|-----------------------------|--------------|----------------|---------------------------------------------------------|------------------------------------------------|--------------|---------------------------|-----------|--------------------|------|
| Leto       2015       Obdobje       7       Od 01.07.2015 do 31.07.2015       Popravek       ×         Zap.števika       23       Obr. po plačani realizaciji       Obr. po plačani realizaciji       Obr. po plačani realizaciji         Datum knjiženja latine       12.06.2015       •       •       •       •       •         Datum knjiženja latine       31.07.2015       •       •       •       •       •       •         Datum knjiženja latine       31.07.2015       •       •       •       •       •       •       •       •       •       •       •       •       •       •       •       •       •       •       •       •       •       •       •       •       •       •       •       •       •       •       •       •       •       •       •       •       •       •       •       •       •       •       •       •       •       •       •       •       •       •       •       •       •       •       •       •       •       •       •       •       •       •       •       •       •       •       •       •       •       •       •       •       <                                                                                                    | DV - Prejeti računi                                                                                                    |                                                                 |                             |              |                |                                                         |                                                |              |                           | 10        | r 🏣 🙀              |      |
| Datum knjiženja listne       12.06.2015 ▼         Datum prejema listne       31.07.2015 ▼         Številka listine       0000086         Datum listine       30.07.2015 ▼         Datum opravljanja od       10.07.2015 ▼         Datum davčnega obdobja       31.07.2015 ▼         Sifra stranke       0000011 …         Sifra stranke       0000011 …         Sifra stranke       0000011 …         Naziv       Uporabnik d.o.o.         Sedež       Cesta Goriške fronte 46, Šempe         Ident. št. za DDV       S10026991         Znesek računa       650,00         Vrstica DDV       Datum obdobja       Stoprja DDV         Obdavčeno SLO nižja st. (31,42)       31.07.2015       9,50         Obdavčeno SLO nižja st. (31,41)       31.07.2015       2,200         Obdavčeno SLO nižja st. (31,41)       31.07.2015       9,50         Obdavčeno SLO nižja st. (31,41)       31.07.2015       0,00         Ident. 46, 50,00       599,28       50,72       0,00         Maku Juporabnik d.o.o.       Stoprja DDV       Obtiti delež       Osnova       DDV       Ske stoprja DDV         Opombe       Stoprja DDV       Obtiti delež       Osnova       DDV Skupaj Avans       Konto | Leto<br>Zap.številka<br>Odbitni delež                                                                                                   | 2015                                                            | Obdobj<br>23<br>Privzet     | e 7 Od 01.   | 07.2015 do 31. | 07.2015                                                 |                                                | Г Рор        | ravek<br>:, po plačani re | alizaciji |                    | ×    |
| Šifra stranke       0000014          Naziv       Uporabnik d.o.o.          Sedež       Cesta Goriške fronte 46, Šempe          Ident. št. za DDV       SI10026991          Znesek računa       650,00          Vrstica DDV       Datum obdobja       Stopnja DDV       Odbitni delež       Osnova       DDV       Se ne odbija       DV Skupaj       Avans       Konto         Obdavčeno SLO nižja st. (31,42)       31.07.2015       9,50       100,00       70,78       6,72       0,00       6,72          Obdavčeno SLO splošna st. (31,41)       31.07.2015       22,00       100,00       200,00       44,00       0,00          Razlika 0,00       599,28       50,72       0,00       50,72                                                                                                    | Datum knjiženja listine<br>Datum prejema listine<br>Številka listine<br>Datum listine<br>Datum opravljanja od<br>Datum davčnega obdobia | 12.06.2015<br>31.07.2015<br>0000086<br>30.07.2015<br>10.07.2015 | •<br>•<br>• do 10.          | 07.2015 💌    |                | n <b>alitike</b><br>Šifra<br>Šifra<br>Šifra refere<br>N | a SM 00000<br>a SN 00000<br>enta 00000<br>alog | 01 :<br>01 : | saop<br>Skupni SN<br>saop |           |                    |      |
| Znesek računa       650,00         Vrstica DDV       Datum obdobja       Stopnja DDV       Odbitni delež       Osnova       DDV       Se ne odbija       DDV Skupaj       Avans       Konto         Obdavčeno SLO nižja st. (31,42)       31.07.2015       9,50       100,00       70,78       6,72       0,00       6,72       0         Obdavčeno SLO splošna st. (31,41)       31.07.2015       22,00       100,00       200,00       44,00       0,00       0       0         Oproščeno (33)       31.07.2015       0,00       100,00       328,50       0,00       0,00       0       0         Razlika 0,00       599,28       50,72       0,00       50,72         Xopusti       V                                                                                                    | Šifra stranke<br>Naziv<br>Sedež<br>Ident. št. za DDV                                                                                    | 0000014<br>Uporabnik o<br>Cesta Goriš<br>SI 1002699             | ke fronte 46, Ši            | empe         | -              | Оро                                                     | mbe 86#9                                       | 87456        |                           |           |                    | < >  |
| Vrstica DDV         Datum obdobja         Štopnja DDV         Odbitni delež         Osnova         DDV         Se ne odbija         DDV Skupaj         Avans         Konto           Obdavčeno SLO nižja st. (31,42)         31.07.2015         9,50         100,00         70,78         6,72         0,00         6,72                                                                                                    | Znesek računa                                                                                                    | -                                                               | 650,00                      |              |                |                                                         |                                                |              |                           |           |                    |      |
| Virstica DDV         Datum obdobja         Stopnja DDV         Odbitni delež         Osnova         DDV         Se ne odbija         DDV Skupaj         Avans         Konto           Obdavčeno SLO nižja st. (31,42)         31.07.2015         9,50         100,00         70,78         6,72         0,00         6,72                                                                                                    |                                                                                                    |                                                                 |                             |              |                |                                                         |                                                |              |                           |           | $\models= \flat Z$ | PX   |
| Obdavčeno SLO nižja st. (31,42)       31.07.2015       9,50       100,00       70,78       6,72       0,00       6,72                                                                                                    | Vrstica DDV                                                                                                    |                                                                 | Datum <mark>obdo</mark> bja | Stopnja DDV  | Odbitni delež  | Osnova                                                  | DDV                                            | Se ne odbija | DDV Skupaj                | Avans     | Konto              |      |
| Dobdavčeno SLO splošna st. (31,41)       31.07.2015       22,00       100,00       200,00       44,00       0,00       44,00       □         Oproščeno (33)       31.07.2015       0,00       100,00       328,50       0,00       0,00       0,00       □       □         Razlika 0,00       599,28       50,72       0,00       50,72       V       V       □                                                                                                    | Obdavčeno SLO nižja st. (31,4                                                                                                    | 12)                                                             | 31.07.2015                  | 9,50         | 100,00         | 70,78                                                   | 6,72                                           | 0,00         | 6,72                      |           |                    |      |
| Dproščeno (33)   31.07.2015 0,00 100,00 328,50 0,00 0,00 0,00 □   <br>Razlika 0,00 599,28 50,72 0,00 50,72                                                                                                    | Obdavčeno SLO splošna st. (3                                                                                                    | 1,41)                                                           | 31.07.2015                  | 22,00        | 100,00         | 200,00                                                  | 44,00                                          | 0,00         | 44,00                     |           |                    |      |
| Razlika 0,00 50,72 0,00 50,72 Volume 1                                                                                                    | Dproščeno (33)                                                                                                    |                                                                 | 31.07.2015                  | 0,00         | 100,00         | 328,50                                                  | 0,00                                           | 0,00         | 0,00                      |           |                    |      |
| X Opusti 🗸                                                                                                    | Razlika 0,00                                                                                                    |                                                                 |                             |              |                | 599,28                                                  | 50,72                                          | 0,00         | 50,72                     |           |                    |      |
|                                                                                                    |                                                                                                    |                                                                 |                             |              |                |                                                         |                                                |              |                           |           | × <u>O</u> pusti   | √ Po |

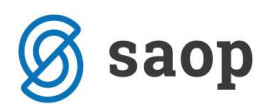

Okno za vnos podatkov DDV je vedno enako, neglede na to, preko katerega modula (*DK-Posredno knjiženje, Knjiga prejetih računov*) davek vnašamo. Zato veljajo enaka navodila.

Vnosno okno je enako, ko v DDV knjižimo iz DK, sam vnos davkov pa je enak tudi v PRAC. Zato veljajo enaka navodila.

- Odbitni delež je viden samo če uporabljamo več odbitnih deležev. Predlaga se privzeti odbitni delež.
- Polja *Leto, Obdobje, Zaporedna številka* se izpolnijo, ko je določen *Datum davčnega obdobja*.
   Ta pa se izpolni na podlagi *Datuma prejema listine* (prejeti računi) ali *Datuma opravljanja* (izdani računi in prejeti račun za samoobdavčitve).
- Potrditveno polje *Popravek* se uporablja za popravke izdanih računov, ki se poročajo v obrazcih RPO in PDO. Ob oznaki popravka izberemo še račun, ki ga popravljamo.
- Obr. po plačani realizaciji označimo, v kolikor se račun obračuna po sistemu plačane realizacije.
   Podatek je vezan na nastavitev obdobja po plačani realizaciji.

# 3.2 Knjiženje preko Knjige prejetih računov

Najprej izpolnimo zavihek Računi in nato začnemo z vnašanjem na zavihku Davki.

| 4                                                                                                    | SAOP Prejeti računi - vnos - Šola                                                                                                    | - 🗆 🗙                                                                                                    |
|----------------------------------------------------------------------------------------------------|----------------------------------------------------------------------------------------------------|----------------------------------------------------------------------------------------------------|
| Prejeti računi za knjigo PR Prejeti računi                                                                                                    |                                                                                                    | 🕑 🌆 🚖 🖻 🏇                                                                                                    |
| Krujga       PR       Prejeti računi         Leto       2015         Številka       90       Originalna številka       36598745         Šifra stranke       0000014        UPORABNIK D.O.O.         ID za DDV       SI10026991       Image: Comparison of the strange of the strange of the stra | Knjiženo DK:<br>Knjiženo DDV:<br>Knjiženo PP:<br>Knjiženo OSD:<br>Knjiženo DOP:<br>Knjiženo MSP:<br>Številka računa 01000-1234567891 | Priprava za DK in DD <u>V</u><br>Priprava za DK in DD <u>V</u><br>D Zapis v PP<br>Us, Zapis v OSD<br>Zapis v MSP<br>Status: |
| Bačuni     Davki     Potrditve     Knjiženje     Prejemi       Datum prejema     15.07.2015     ■     -> Zapade       Datum računa     14.07.2015     ■     -> Zapade       Datum opravljanja     10.07.2015     ■     -> Zapade       Datum zapadlosti     31.08.2015     ■     -> Zapade       Znesek     420,00     Evro                                                                                                    | Plačia<br>Plačia<br>Znesek plačia<br>Opomba                                                                                          | s iz MSP<br>Datum plačila 📃 💌                                                                                               |
| Znesek v domači DE 420,00<br>Referenca 00 36598745<br>Skupina podpisnikov saop                                                                                                    | Zavrnitve<br>Zavrnitve<br>Datum zavrnitve                                                                                            | Skonto<br>Neto rok plačila<br>% skonta                                                                                      |
| Sifra SN 0000001 Skupni SN<br>Šifra referenta 0000001 saop<br>Delovni nalog<br>Sika<br>Sika priloge<br>Fascikel                                                                                                    |                                                                                                    | <u>×</u>                                                                                                    |
| Opomba rač. Dogodki           Skrbnik         006         Dodatne analitike                                                                                                    | [월] Usklajevanje predobremenitev                                                                                                    | ¶Pošlji v potrjevanje Xopusti √Potrdi                                                                                       |

Spustni seznam Vrstice DDV se aktivirajo:

saop

- s klikom na spustni seznam Vrstica DDV,
- s klikom na gumb Vnesi zapis 🎽 ,
- s potrditvijo *Enter* na tipkovnici (v kolikor nas modul avtomatično postavi v polje *Datum davčnega obdobja*).

|                                                                                                    | SAOP Pre             | ejeti računi - vnos - Šola                                                                                   |                                                     |                                  |
|----------------------------------------------------------------------------------------------------|----------------------|----------------------------------------------------------------------------------------------------|-----------------------------------------------------|----------------------------------|
| ijeti računi za knjigo PR Prejeti računi                                                                                                    |                      |                                                                                                    |                                                     | 🛛 🖿 🙀 🖻                          |
| Knjiga PR Prejeti računi                                                                                                    |                      | Knjiženo DK:                                                                                                 |                                                     | 0                                |
| Leto 2015                                                                                                    |                      | Knjiženo DDV:                                                                                                |                                                     | Priprava za DK in D              |
| Številka 90 Originalna številka                                                                                                    | 36598745             | Kojižene PD:                                                                                                 |                                                     | 7apie v PP                       |
|                                                                                                    |                      |                                                                                                    |                                                     |                                  |
| a stranke 10000014 10POKABNIK D.O.O.                                                                                                    |                      | Knjiženo OSD:                                                                                                |                                                     | 旧用, Zapis v OSD                  |
| D za DDV SI10026991                                                                                                    |                      | Knjiženo DOP:                                                                                                |                                                     | M Zapi <u>s</u> v DOP            |
|                                                                                                    |                      | Knjiženo MSP:                                                                                                |                                                     | Zapis v <u>M</u> SP              |
| Banka 0000008 ABANKA D.D. LJUB                                                                                                    |                      |                                                                                                    |                                                     |                                  |
| iv računa SINDIKALNA ČLANARINA                                                                                                    | ··· Številka rač     | una 01000-1234567891                                                                                         | Status:                                             |                                  |
|                                                                                                    |                      |                                                                                                    |                                                     |                                  |
|                                                                                                    |                      |                                                                                                    |                                                     | _                                |
| Carinski postopek ····                                                                                                    |                      | Kr                                                                                                    | ijiga Prejeti računi                                | -                                |
| Štavila ECI                                                                                                    |                      | Datum davičnaga obd                                                                                          | abia 15.07.2015                                     |                                  |
| Stevika ECL                                                                                                    |                      | Datum davchega obd                                                                                           | obja  15.07.2015                                    |                                  |
| Odbitni delež 001 ···· Privzet                                                                                                    |                      |                                                                                                    |                                                     |                                  |
|                                                                                                    |                      |                                                                                                    |                                                     |                                  |
|                                                                                                    |                      |                                                                                                    |                                                     | <b>b</b> * <b>b</b> / <b>b</b> X |
| (                                                                                                    |                      |                                                                                                    |                                                     |                                  |
| Vrstica DDV Datum of                                                                                                    | bdobia Stopnia DDV O | dhitni dalaž Danaus DDV                                                                                      | Se ne odbita DDV Skupat                             | Augente Vente                    |
|                                                                                                    |                      | ubiuli uelez Usnova DDV                                                                                      | Serie Gubija (DDV Skupaj                            | Avans Nonto                      |
| <b>T</b>                                                                                                    |                      |                                                                                                    | Serie odbija (DDV Skupaj                            | Avans Konto                      |
| Obdavičana SI O enlačna ob (21.41)                                                                                                    |                      |                                                                                                    |                                                     | Avans Konto                      |
| Obdavčeno SLO splošna st. (31,41)                                                                                                    |                      |                                                                                                    | Serie Gubija (Dov Skupaj                            |                                  |
| Obdavčeno SLO splošna st. (31,41)<br>Obdavčeno SLO nižja st. (31,42)                                                                                                    |                      |                                                                                                    |                                                     |                                  |
| ▼<br>Obdavčeno SLO splošna st. (31,41)<br>Obdavčeno SLO nižja st. (31,42)<br>Oproščeno (33)                                                                                                    |                      |                                                                                                    |                                                     |                                  |
| Obdavčeno SLO splošna st. (31,41) Obdavčeno SLO nižja st. (31,42) Oproščeno (33) Samoobdavčitev SLO splošna st. (41)                                                                                                    |                      |                                                                                                    | Se ne odbija i bov skupaj                           |                                  |
| Obdavčeno SLO splošna st. (31,41)     Obdavčeno SLO nižja st. (31,42)     Oproščeno (33)     Samoobdavčitev SLO splošna st. (41)     Samoobdavčitev SLO nižia st. (42)                                                                                                    |                      |                                                                                                    | Se ne odbija i bov skupaj                           |                                  |
| Obdavčeno SLO splošna st. (31,41)     Obdavčeno SLO nižja st. (31,42)     Oproščeno (33)     Samoobdavčitev SLO splošna st. (41)     Samoobdavčitev SLO nižja st. (42)     Purus OS endošna st. (31,35,41)                                                                                                    |                      |                                                                                                    | 0 0,00 0,00                                         |                                  |
| Obdavčeno SLO splošna st. (31,41) Obdavčeno SLO nižja st. (31,42) Oproščeno (33) Samoobdavčitev SLO splošna st. (41) Samoobdavčitev SLO nižja st. (42) Druga OS splošna st. (31,35,41) Druga OS splošna st. (31,25,41)                                                                                                    |                      |                                                                                                    | 0 0,00 0,00                                         |                                  |
| Obdavčeno SLO splošna st. (31,41)     Obdavčeno SLO nižja st. (31,42)     Oproščeno (33)     Samoobdavčitev SLO splošna st. (41)     Samoobdavčitev SLO nižja st. (42)     Druga OS splošna st. (31,35,41)     Druga OS nižja st. (31,35,42)                                                                                                    |                      | 0,00 0,0                                                                                                    | 0 0,00 0,00                                         |                                  |
| Obdavčeno SLO splošna st. (31,41) Obdavčeno SLO nižja st. (31,42) Oproščeno (33) Samoobdavčitev SLO splošna st. (41) Samoobdavčitev SLO nižja st. (42) Druga OS splošna st. (31,35,41) Druga OS nižja st. (31,35,42) Nepremičnine splošna st. (31,34,41)                                                                                                    |                      | 0,00 0,00 0,00 Datum davčnega obdol                                                                          | 0 0,00 0,00<br>0 10.07.2015 ▼                       |                                  |
| Obdavčeno SLO splošna st. (31,41)     Obdavčeno SLO nižja st. (31,42)     Oproščeno (33)     Samoobdavčitev SLO splošna st. (41)     Samoobdavčitev SLO nižja st. (42)     Druga OS splošna st. (31,35,41)     Druga OS nižja st. (31,35,42)     Nepremičnine splošna st. (31,34,41)                                                                        |                      | 0,00 0,0<br>Datum davčnega obdot                                                                             | 0 0,00 0,00                                         |                                  |
| Obdavčeno SLO splošna st. (31,41) Obdavčeno SLO nižja st. (31,42) Oproščeno (33) Samoobdavčitev SLO splošna st. (41) Samoobdavčitev SLO nižja st. (42) Druga OS splošna st. (31,35,41) Druga OS nižja st. (31,35,42) Nepremičnine splošna st. (31,34,41)                                                                                                    |                      | 0,00 0,0<br>Datum davčnega obdot                                                                             | 0 0,00 0,00<br>ja 10.07.2015 ▼                      |                                  |
| Obdavčeno SLO splošna st. (31,41) Obdavčeno SLO nižja st. (31,42) Oproščeno (33) Samoobdavčitev SLO splošna st. (41) Samoobdavčitev SLO nižja st. (42) Druga OS splošna st. (31,35,41) Druga OS nižja st. (31,35,42) Nepremičnine splošna st. (31,34,41) Vrstica DDV                                                                                        | Stopnja DDV          | Osnova     Ov       Datum davčnega obdot       Odbitni delež                                                 | 0 0,00 0,00<br>ja 10.07.2015<br>DDV Avans           | Konto                            |
| Obdavčeno SLO splošna st. (31,41) Obdavčeno SLO nižja st. (31,42) Oproščeno (33) Samoobdavčitev SLO splošna st. (41) Samoobdavčitev SLO nižja st. (42) Druga OS splošna st. (31,35,41) Druga OS nižja st. (31,35,42) Nepremičnine splošna st. (31,34,41) Vrstica DDV                                                                                        | Stopnja DDV          | Odbitni delež Osnova                                                                                         | 0 0,00 0,00<br>oja 10.07.2015<br>DDV Avans          | Konto                            |
| Obdavčeno SLO splošna st. (31,41)           Obdavčeno SLO nižja st. (31,42)           Oproščeno (33)           Samoobdavčitev SLO splošna st. (41)           Samoobdavčitev SLO nižja st. (42)           Druga OS splošna st. (31,35,41)           Druga OS nižja st. (31,35,42)           Nepremičnine splošna st. (31,34,41)           Vrstica DDV        | Stopnja DDV          | 0,00 0,0<br>Datum davčnega obdot<br>Odbitni delež Osnova                                                     | 0 0,00 0,00<br>oja 10.07.2015 v<br>DDV Avans        | Konto                            |
| Obdavčeno SLO splošna st. (31,41)           Obdavčeno SLO nižja st. (31,42)           Oproščeno (33)           Samoobdavčitev SLO splošna st. (41)           Samoobdavčitev SLO nižja st. (42)           Druga OS splošna st. (31,35,41)           Druga OS nižja st. (31,35,42)           Nepremičnine splošna st. (31,34,41)           Vrstica DDV        | Stopnja DDV          | 0,00     0,0       Datum davčnega obdot       Odbitni delež                                                  | 0 0,00 0,00<br>oja 10.07.2015 -<br>DDV Avans        | Konto                            |
| Obdavčeno SLO splošna st. (31,41) Obdavčeno SLO nižja st. (31,42) Oproščeno (33) Samoobdavčitev SLO splošna st. (41) Samoobdavčitev SLO nižja st. (42) Druga OS splošna st. (31,35,41) Druga OS nižja st. (31,35,42) Nepremičnine splošna st. (31,34,41) Vrstica DDV                                                                                        | Stopnja DDV          | 0,00 0,0<br>Datum davčnega obdot<br>Odbitni delež Osnova                                                     | 0 0,00 0,00<br>nja 10.07.2015 <b>v</b><br>DDV Avans | Konto                            |
| Obdavčeno SLO splošna st. (31,41)           Obdavčeno SLO nižja st. (31,42)           Oproščeno (33)           Samoobdavčitev SLO splošna st. (41)           Samoobdavčitev SLO nižja st. (42)           Druga OS splošna st. (31,35,41)           Druga OS nižja st. (31,35,42)           Nepremičnine splošna st. (31,34,41)                              | Stopnja DDV          | 0,00 0,0<br>Datum davčnega obdot<br>Odbitni delež Osnova<br>Ni podatkov>                                     | 0 0,00 0,00<br>oja 10.07.2015 v<br>DDV Avans        | Konto                            |
| Obdavčeno SLO splošna st. (31,41) Obdavčeno SLO nižja st. (31,42) Oproščeno (33) Samoobdavčitev SLO splošna st. (41) Samoobdavčitev SLO nižja st. (42) Druga OS splošna st. (31,35,41) Druga OS nižja st. (31,35,42) Nepremičnine splošna st. (31,34,41) Vrstica DDV                                                                                        | Stopnja DDV          | O,00     0,00       Datum davčnega obdot       Odbitni delež       Osnova                                    | 0 0,00 0,00<br>oja 10.07.2015<br>DDV Avans          | Konto                            |
| Obdavčeno SLO splošna st. (31,41)           Obdavčeno SLO nižja st. (31,42)           Oproščeno (33)           Samoobdavčitev SLO splošna st. (41)           Samoobdavčitev SLO nižja st. (42)           Druga OS splošna st. (31,35,41)           Druga OS nižja st. (31,35,42)           Nepremičnine splošna st. (31,34,41)           Vrstica DDV        | Stopnja DDV          | 0,00 0,0<br>Datum davčnega obdot<br>Odbitni delež Osnova<br>Ni podatkov>                                     | 0 0,00 0,00<br>nja 10.07.2015 <b>v</b><br>DDV Avans | Konto                            |
| Obdavčeno SLO splošna st. (31,41)         Obdavčeno SLO nižja st. (31,42)         Oproščeno (33)         Samoobdavčitev SLO splošna st. (41)         Samoobdavčitev SLO nižja st. (42)         Druga OS splošna st. (31,35,41)         Druga OS nižja st. (31,35,42)         Nepremičnine splošna st. (31,34,41)         Vrstica DDV                        | Stopnja DDV          | 0,00 0,0<br>Datum davčnega obdot<br>Odbitni delež Osnova<br>Ni podatkov>                                     | 0 0,00 0,00<br>0 10.07.2015<br>DDV Avans            | Konto                            |
| Codavčeno SLO splošna st. (31,41) Obdavčeno SLO nižja st. (31,42) Oproščeno (33) Samoobdavčitev SLO splošna st. (41) Samoobdavčitev SLO nižja st. (42) Druga OS splošna st. (31,35,41) Druga OS nižja st. (31,35,42) Nepremičnine splošna st. (31,34,41) Vrstica DDV Razlika 420,00                                                                         | Stopnja DDV          | Odbitni delež Osnova Ov<br>Datum davčnega obdot<br>Odbitni delež Osnova<br>Ni podatkov>                      | 0 0,00 0,00<br>oja 10.07.2015 v<br>DDV Avans        | Konto                            |
| Obdavčeno SLO splošna st. (31,41)         Obdavčeno SLO nižja st. (31,42)         Oproščeno (33)         Samoobdavčitev SLO splošna st. (41)         Samoobdavčitev SLO nižja st. (42)         Druga OS splošna st. (31,35,41)         Druga OS nižja st. (31,35,42)         Nepremičnine splošna st. (31,34,41)         Vrstica DDV         Razlika 420,00 | Stopnja DDV          | 0,00 0,0<br>Datum davčnega obdot<br>Odbitni delež Osnova<br>Ni podatkov>                                     | 0 0,00 0,00<br>oja 10.07.2015<br>DDV Avans          | Konto                            |
| Obdavčeno SLO splošna st. (31,41)         Obdavčeno SLO nižja st. (31,42)         Oproščeno (33)         Samoobdavčitev SLO splošna st. (41)         Samoobdavčitev SLO nižja st. (42)         Druga OS splošna st. (31,35,41)         Druga OS nižja st. (31,35,42)         Nepremičnine splošna st. (31,34,41)         Vrstica DDV         Razlika 420,00 | Stopnja DDV          | 0,00     0,0       0,00     0,0       Datum davčnega obdot       Odbitni delež     Osnova       Ni podaškov> | 0 0,00 0,00<br>0 10.07.2015<br>DDV Avans            | Konto                            |

Zgornja polovica vnosnega okna:

- Datum davčnega obdobja in preglednica za vnos DDV, ki ga odbijamo.
- V datum davčnega obdobja se predlaga datum prejema računa

Spodnja polovica vnosnega okna:

- Datum davčnega obdobja in preglednica za vnos DDV, ki si ga obračunamo.
- V datum davčnega obdobja se predlaga datum opravljanja

Posamezno vrstico DDV potrdimo z izbiro tipke *Enter* ali z dvoklikom na vrstico. Nato pa s potrditvijo ali dvoklikom izberemo *Vrstico DDV*. Ob izbiri vrstice se predlaga aktualna davčna stopnja in privzet odbitni delež. Izračuna se osnova, DDV in neodbitni DDV. Konto se predlaga iz nastavitev knjiženja DDV. Te podatke lahko spreminjamo.

Če imamo na prejetem računu več vrst davkov, potem vnesemo toliko vrstic, kolikor je davkov. V prvi vrstici vpišemo osnovo za prvo vrsto davka (npr. splošna stopnja) in nadaljujemo z vnosom naslednje

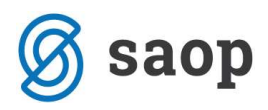

osnove (za npr. znižano stopnjo). Ko knjižimo domači prejeti račun, se nam pod datum davčnega obdobja na podlagi *Vrstice DDV* prepiše datum prejema računa.

Na posamezni *Vrstici DDV* lahko izberemo *Datum obdobja* in *Odbitni delež*. Na enem prejetem računu imamo torej lahko več odbitnih deležev in več datumov obdobja. V tem primeru moramo paziti, da je vsaj en datum na vrstici enak datumu davčnega obdobja.

|                                                                       |                    | SAOP Preje  | ti računi - s                              | prememb                              | oa - Šola                     |                           |            |       |                                |              |
|-----------------------------------------------------------------------|--------------------|-------------|--------------------------------------------|--------------------------------------|-------------------------------|---------------------------|------------|-------|--------------------------------|--------------|
| ejeti računi za knjigo PR Prejet                                      | ti računi          |             |                                            |                                      |                               |                           |            |       | 🕑 🖿 🦻                          | 1            |
| Knjiga PR Prejeti računi                                              | i                  |             |                                            | Knjiženo DK:                         |                               |                           |            |       | 0                              |              |
| Leto 2015                                                             |                    |             | к                                          | njiženo DDV:                         |                               |                           |            |       | Priprava za                    | DK in DD     |
| Številka 90 Originaln                                                 | ia številka 365987 | 45          |                                            | Knjiženo PP:                         |                               |                           |            |       | 🔯 Zapis v                      | PP           |
| a stranke 0000014 UPORAB                                              | NIK D.O.O.         |             | к                                          | njiženo OSD:                         |                               |                           |            |       | 📳, Zapis v                     | O <u>S</u> D |
|                                                                       |                    |             | к                                          | njiženo DOP:                         |                               |                           |            |       | 🙀 Zapi <u>s</u> v              | DOP          |
| ID za DDV  SI10026991                                                 |                    |             | к                                          | njiženo MSP:                         |                               |                           |            |       | Zapis v                        | MSP          |
| Banka 0000008 ABANK/                                                  | A D.D. LJUBLJANA   |             |                                            | -                                    |                               |                           |            |       |                                |              |
| riv računa SINDIKALNA ČLANARINA                                       |                    | Stevilka ra | ačuna 01000-1                              | 234567891                            |                               | Sta                       | tus:       |       |                                |              |
| uni Davki Potrditve Knjiženje Pre                                     | eje <u>m</u> i     |             |                                            |                                      |                               |                           |            |       |                                |              |
| Carinski postopek                                                     |                    |             |                                            |                                      | Knjig                         | a Prejeti rači            | ini        | •     |                                |              |
| Števíka ECL                                                           |                    |             |                                            | Datum davčn                          | ega obdobj                    | a 15.07.201               | 5 <b>+</b> |       |                                |              |
|                                                                       |                    |             |                                            |                                      |                               |                           |            |       |                                |              |
| Vrstica DDV                                                           | Datum obdobja      | Stopnja DDV | Odbitni delež                              | Osnova                               | DDV                           | Se ne odbija              | DDV Skupaj | Avans | Konto                          | 1            |
| Obdavčeno SLO splošna st. (31,41)                                     | 15.07.2015         | 22,00       | 100,00                                     | 44,26                                | 9,74                          | 0,00                      | 9,74       |       | 16000                          |              |
| Obdavčeno SLO nižja st. (31,42)                                       | 15.07.2015         | 9,50        | 100,00                                     | 334,25                               | 31,75                         | 0,00                      | 31,75      |       | 16001                          |              |
|                                                                       |                    |             |                                            |                                      |                               |                           |            |       |                                |              |
| Razlika 0,00                                                          |                    |             |                                            | 378,51                               | 41,49                         | 0,00                      | 41,49      | 8     |                                | 1            |
| Razlika 0,00                                                          |                    |             |                                            | 378,51                               | 41,49                         | 0,00                      | 41,49      |       |                                |              |
| Razlika 0,00<br>Knjiga Izdani računi                                  | <b>_</b>           |             | Di                                         | 378,51<br>atum davčne                | 41,49<br>ga obdobja           | 0,00                      | 41,49<br>• | 5     |                                |              |
| Razlika 0,00<br>Knjiga   Izdani računi                                | <b>_</b>           |             | Di                                         | 378,51                               | 41,49<br>ga obdobja           | 0,00                      | 41,49<br>• |       | ▶ <u>×</u> ▶∕ ▶ <mark>×</mark> |              |
| Razlika 0,00<br>Knjiga   Izdani računi<br>Vrstica DDV                 |                    | Stopnja DDV | Di<br>Odbitni del                          | 378,51<br>atum davčne<br>ež O        | 41,49<br>ga obdobja<br>Isnova | 0,00                      | 41,49      | Kon   | ▶ <mark>∞ Þ∕∕ ÞX</mark><br>to  | ]            |
| Razlika 0,00<br>Knjiga   Izdani računi<br>Vrstica DDV                 |                    | Stopnja DDV | Di<br>Odbitni del                          | 378,51<br>atum davčne<br>ež O        | 41,49<br>ga obdobja<br>snova  | 0,00<br>10.07.2015<br>DDV | 41,49      | Kon   | 🕨 🚧 🏹                          |              |
| Razlika 0,00<br>Knjiga Izdani računi<br>Vrstica DDV                   |                    | Stopnja DDV | D.<br>Odbitni del                          | 378,51                               | 41,49<br>ga obdobja<br>snova  | 0,00                      | 41,49      | Kon   | ▶ × ▶∕ ▶X<br>to                |              |
| Razlika 0,00<br>Knjiga Tzdani računi<br>Vrstica DDV                   |                    | Stopnja DDV | D.<br>Odbitni del<br><ni podatkov=""></ni> | 378,51<br>atum davčne<br>ež O        | 41,49<br>ga obdobja<br>snova  | 0,00                      | 41,49      | Kon   | ▶■ № №<br>to                   | ]            |
| Razlika 0,00<br>Knjiga Izdani računi<br>Vrstica DDV                   |                    | Stopnja DDV | D.<br>Odbitni del<br><ni podatkov=""></ni> | 378,51                               | 41,49<br>ga obdobja<br>snova  | 0,00                      | 41,49      | Kon   | ▶ × № ÞX<br>to                 | ]            |
| Razlika 0,00<br>Knjiga Izdani računi<br>Vrstica DDV<br>Razlika 420,00 |                    | Stopnja DDV | D.<br>Odbitni del<br><ni podatkov=""></ni> | 378,51<br>atum davčne<br>ež O        | 41,49<br>ga obdobja<br>snova  | 0,00                      | 41,49      | Kon   | ▶ × № ÞX<br>to                 | ]            |
| Razlika 0,00<br>Knjiga Izdani računi<br>Vrstica DDV<br>Razlika 420,00 |                    | Stopnja DDV | D.<br>Odbitni del<br><ni podatkov=""></ni> | 378,51 atum davčne ež O Usklajevanje | 41,49<br>ga obdobja<br>snova  | 0,00                      | Avans      | Kon   | ▶ ► № ÞX<br>to                 | ✓ Potr       |

Če knjižimo prejeti račun, na katerem se DDV ne odbija, potem lahko:

- izberemo odbitni delež s stopnjo 0% davek se v takem primeru vpiše pod stolpec Se ne odbija ali
- ročno vpišemo neodbitni davek pod stolpec *Se ne odbija*, kar nam zmanjša davek ki se odbija.

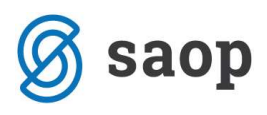

|                                                                           | 5                                                          | SAOP Prejeti račun                                                   | - sprememb                     | a - Šola                  |                                   |                            |
|---------------------------------------------------------------------------|------------------------------------------------------------|----------------------------------------------------------------------|--------------------------------|---------------------------|-----------------------------------|----------------------------|
| rejeti računi za knjigo PR F                                              | <sup>o</sup> rejeti računi                                 |                                                                      |                                |                           |                                   | 🕑 🖿 🚖 🖻                    |
| Knjiga PR Prejeti<br>Leto 2015<br>Številka 90 O                           | i računi<br>riginalna številka 3659874:                    | 5 🔬                                                                  | Knjiženo DK:<br>Knjiženo DDV:  |                           |                                   | Priprava za DK in DE       |
| fra stranke 0000014 UP                                                    | PORABNIK D.O.O.                                            |                                                                      | Knjiženo OSD:                  |                           |                                   | igg _apis v ∩ <u>S</u> D   |
| ID za DDV SI 10026991<br>Banka 0000008 /                                  | ABANKA D.D. LJUBLJANA                                      |                                                                      | Knjiženo DOP:<br>Knjiženo MSP: |                           |                                   | Zapis v DOP<br>Zapis v MSP |
| čuni Davki Potrditve <u>Knjiženj</u><br>Carinski postopek<br>Števlika ECL | je   Preje <u>mi</u>                                       |                                                                      | Datum davčn                    | Knjiga P<br>ega obdobja 🗊 | rejeti računi<br>0.07.2015 👻      |                            |
| Odbitni delež 003                                                         | - 45                                                       | SAOP                                                                 | PRAC - Šola                    |                           | - • ×                             |                            |
| Vrstica DDV                                                               | Odbitni deleža<br>Šifra odb. deleža<br>▶ 003<br>002<br>001 | Naziv odb. deleža<br>Se ne odbija<br>20% odbitni delež<br>Privzet    | Q 50 🕂                         | Vsi zapisi Privzet        |                                   | vans Konto                 |
| Razlika 420,00<br>Knjiga Izdani ra                                        | =<br>2<br>2                                                |                                                                      |                                |                           |                                   | ✓ b≈ b≥ bX                 |
| Vrstica DDV                                                               | 3<br>Skrbnik 01                                            | 06                                                                   |                                |                           | X <u>O</u> pusti √ <u>I</u> zberi | Konto                      |
|                                                                           |                                                            | <ni podat<="" td=""><td>xov&gt;</td><td></td><td></td><td></td></ni> | xov>                           |                           |                                   |                            |
| Razlika 420,00                                                            |                                                            |                                                                      |                                |                           |                                   |                            |
| 🛐 Opom <u>b</u> a rač. 🕕 Dogor                                            | dki                                                        |                                                                      | 選 Usklajevanje                 | predobremenit             | ev <b>1</b> Pošlji v pot          | rjevarije 🗙 Opusti 🖌 Potr  |

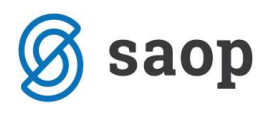

| 🔥 SAOP Prejeti računi - sprememba - Šola                                                                                                    | ×                                                                                                    |
|----------------------------------------------------------------------------------------------------|----------------------------------------------------------------------------------------------------|
| Prejeti računi za knjigo PR Prejeti računi                                                                                                    | 🖹 🙀 🗟 🏚                                                                                                    |
| Prejeti računi za knjigo PR Prejeti računi         Knjiga       PR       Prejeti računi       Knjiženo DK:         Leto       2015       Knjiženo DDV:         Številka       90       Originalna številka       36598745       Knjiženo PD:         Šifra stranke       000014       IUPORABNIK D.O.O.       Knjiženo OSD:         ID za DDV       SI 10026991       Knjiženo DOP:         Banka       0000008       ABANKA D.D. LJUBLJANA       Knjiženo MSP:         Naziv računa       SINDIKALINA ČLANARINA       Številka računa 01000-1234567891       Status: | Image: Second system     Image: Second system       Image: Second system     Image: Second system       Image: Second system     Ima |
| Carinski postopek …<br>Številka ECL Datum davčnega obdobja 10.07.2015<br>Odbitni delež 003 … Se ne odbija<br>Vrstica DDV Datum obdobja Stopnja DDV Odbitni delež Osnova DDV Se ne odbija DDV Skupaj Avans<br>Obdavčeno SLO spložna st. (31,41) 10.07.2015 22,00 0,00 344,26 0,00 75,74 75,74                                                                                                    | Konto<br>16000                                                                                                    |
| Razlika 0,00 75,74 75,74 75,74                                                                                                    |                                                                                                    |
| Knjiga Izdani računi 💌 Datum davčnega obdobja 10.07.2015 💌                                                                                                    | ▶ × 1⁄×                                                                                                    |
| Vrstica DDV Stopnja DDV Odbitni delež Osnova DDV Avans Kon                                                                                                    | to                                                                                                    |
| <ni podatkov="">       Razlika 420,00</ni>                                                                                                    |                                                                                                    |
| Characterization         Dogodki         Characterization         Pošlji v potrjevanje           Skrbnik         006                                                                                                    | X Qpusti √ Potrdi                                                                                                    |

Ko knjižimo prejeti račun za samoobdavčitev, se nam pod *Datum davčnega obdobja* na podlagi izbrane *Vrstice DDV* prepiše datum opravljene storitve.

Vrstica se potem prepiše še v spodnjo polovico vnosnega okna, pod Knjigo izdanih računov.

Datum davčnega obdobja lahko tudi spremenimo in sicer v primeru, da si davek obračunamo v enem davčnem obdobju, odbijamo pa v drugem davčnem obdobju.

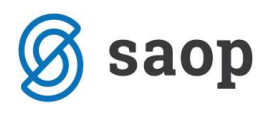

| ~                                                                   | SAOP Prejeti računi     | - sprememba - Šola            |                               | - 🗆 🗙                                  |
|---------------------------------------------------------------------|-------------------------|-------------------------------|-------------------------------|----------------------------------------|
| Prejeti računi za knjigo PR Prejeti računi                          |                         |                               |                               | 📝 🌆 🚖 🗟 🎓                              |
| Knjiga <mark>PR</mark> Prejeti računi<br>Leto 2015                  |                         | Knjiženo DK:<br>Knjiženo DDV: |                               | Priprava za DK in DDV                  |
| Številka 91 Originalna številka                                     | 36987455                | Knjiženo PP:                  |                               | 🗔, Zapis v PP                          |
| Šifra stranke 0000015 KOOPERANT D.O.O                               | K                       | Knjiženo OSD:                 |                               |                                        |
| TD 78 DDV ST10026991                                                |                         | Knjiženo DOP:                 |                               | Zapi <u>s</u> v DOP                    |
| Banka 0000999 BANKA                                                 |                         | Knjiženo MSP:                 |                               | Zapis v <u>M</u> SP                    |
| Naziv računa TRR                                                    | ··· Številka računa 022 | 420253572497                  | Status:                       |                                        |
| Računi Davki Potrditve Knjiženje Prejemi                            |                         |                               |                               |                                        |
| Carinski postopek                                                   |                         | Knjiga 🛛                      | Prejeti računi                |                                        |
| Številka ECL                                                        |                         | Datum davčnega obdobja 🛛      | 12.07.2015 💌                  |                                        |
| Odbitni delež 001 Privzet                                           |                         |                               |                               |                                        |
|                                                                     |                         |                               | In Incuration In              |                                        |
| Virstica DDV Datum o<br>Samoobdavõitev SLO sološna st. (41) 12.07.2 | 015 22.00 100           | 1.00 420.00 92.40             | 0.00 92.40                    | Vans Konto                             |
|                                                                     |                         | 420.00 92.40                  | 0.00 92.40                    |                                        |
| Razika 0,00                                                         |                         | 420,00 92,40                  | 0,00 92,10                    |                                        |
| Knjiga Izdani računi                                                | •                       | Datum davčnega obdobja 12     | 2.07.2015 💌                   | _                                      |
|                                                                     |                         |                               |                               | ▶ <b>* № №</b>                         |
| Vrstica DDV                                                         | Stopnja DDV Odbitn      | ii delež Osnova [             | DDV Avans                     | Konto                                  |
| Samoobdavčitev SLO splošna st. (25,31a)                             | 22,00                   | 100,00 420,00                 | 92,40                         | 26005                                  |
| Razlika 0,00                                                        |                         | 420,00                        | 92,40                         |                                        |
| <br>Topomba rač. 🛛 🛄 Dogodki                                        |                         | 🕲 Usklajevanje predobremeni   | tev <b>1</b> Pošlji v potrjev | anje 🗙 <u>O</u> pusti 🖌 <u>P</u> otrdi |
| Skrbnik 006                                                         |                         |                               |                               | 1                                      |

Vknjižbe na zavihku *Knjiženje* se na konte davka poknjižijo na podlagi kontov ki smo jih vnesli v Šifrantih DDV – Nastavitev knjiženja (nastavitve na podlagi knjižnih skupin ne veljajo več).

Gumb Priprava za DK in DDV se aktivira, ko sta izpolnjena zavihka Davki in Knjiženje.

Omogočeno je le sočasno knjiženje v DK in DDV.

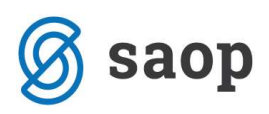

| 15                                                                                                    | SAOP Prejeti računi - spi                                        | ememba - Šola                                                                          |                                    |                                                                                       | ×             |
|----------------------------------------------------------------------------------------------------|------------------------------------------------------------------|----------------------------------------------------------------------------------------|------------------------------------|---------------------------------------------------------------------------------------|---------------|
| Prejeti računi za knjigo PR Prejeti računi                                                                                                    |                                                                  |                                                                                        |                                    | 📝 🖪 🙀 🛛                                                                               | 🗟 🎓           |
| Knjiga       PR        Prejeti računi         Leto       2015       Originalna številka       3698745         Številka       91       Originalna številka       3698745         Šifra stranke       0000015        KOOPERANT D.O.O.         ID za DDV       SI10026991       Image: Comparison of the strange of the strange of the str | Knji<br>5 🍬 Knji<br>Knji<br><br>Knji<br>Številka računa 02242025 | iženo DK:<br>ieno DDV:<br>jiženo PP:<br>teno OSD:<br>teno DOP:<br>ženo MSP:<br>3572497 | Status:                            | Priprava za DK i<br>Priprava za DK i<br>Q Zapis v PP<br>J, Zapis v OSD<br>Zapis v MSP | n DD <u>V</u> |
| Pačini Davki Potrditve Knjiženje Prejenji                                                                                                    |                                                                  |                                                                                        |                                    |                                                                                       |               |
| Opis vknjižbe 91#36987455                                                                                                    | Knjižna skupina PR<br>Obdobje 00                                 | Priprav.<br>Prejeti rač<br>رينا Prejeti rač                                            | s ⊻konjižb I¶ ∢<br>uni             | 4 🕨 🕅 🖪 🕅                                                                             | Ø             |
| Zaporedna 🥒 Ko Naziv konta                                                                                                    | Osnova DDV 🧳 V breme                                             | . 🖉 V dobro                                                                            | 🧳 Opis                             | Ø Obdobje                                                                             | ØŠ.           |
| 1 2200 Dobavitelji - domači                                                                                                    |                                                                  | ),00                                                                                   | 0 91#36987455                      | 007 0                                                                                 | 0000          |
| 2 26005 Storitev EU 22%                                                                                                    |                                                                  | ),00 92, <sup>4</sup>                                                                  | +0 91#36987455 (                   | 007                                                                                   | _             |
| 40400 ODPIS DROBNEGA INVEN                                                                                                    | 47                                                               | 2,40 0,0                                                                               | 0 91#36987455 (<br>0 91#36987455 ( | 007 r                                                                                 | 0000          |
| <                                                                                                    | 512.40                                                           |                                                                                        |                                    |                                                                                       | *             |
| Saldo: 0,00                                                                                                    | 0.00                                                             |                                                                                        |                                    |                                                                                       |               |
| 🖉 Opom <u>b</u> a rač. 🔠 Dogodki                                                                                                    | 102                                                              |                                                                                        |                                    |                                                                                       |               |

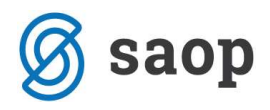

#### 3.2.1 Odklepanje prejetih računov

V primeru, da odklepamo prejete račune, nam odklene prenos v DK in DDV hkrati. Ne glede na to, ali imamo obkljukano samo odklepanje v DK ali samo odklepanje v DDV, se v vsakem primeru v *Posrednem knjiženju* in v *Davčni knjigi* pripravijo storno vknjižbe.

| 3                 | Prejeti računi - Šola 😑 🔼 🗙                                                                                                    |
|-------------------|----------------------------------------------------------------------------------------------------|
| Odklepanje raču   | inov 🙀 🖻 🇭                                                                                                    |
| Knjiga            | PR                                                                                                    |
| Leto              | 2015 👻                                                                                                    |
| Številka računa   | 90 do 90                                                                                                    |
| Od datuma prejema | 01.01.2015 👻 do 31.12.2015 👻                                                                                                    |
|                   | ✓ Odklepanje DK ✓ Odklepanje DDV                                                                                                    |
|                   | Za obraćunane raćune pripravi storno                                                                                                    |
|                   |                                                                                                    |
|                   | Concepting of the second second secon |
|                   | Codklepanje MSP                                                                                                    |
|                   | 🗙 <u>O</u> pusti 🛛 🖌 <u>P</u> otrdi                                                                                                    |
| Skrbnik           | 006                                                                                                    |

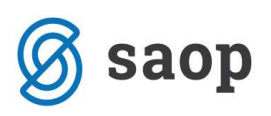

|                                      | knjiženje             |                 |          |        |                  |                                    |            |                                      | *                       | R                 |
|--------------------------------------|-----------------------|-----------------|----------|--------|------------------|------------------------------------|------------|--------------------------------------|-------------------------|-------------------|
|                                      | F                     | Preskoči prazn  | a polja  |        |                  |                                    |            |                                      |                         |                   |
| Leto<br>Obdobje                      | <b>2015</b> Zač       | etna pozicija 🛛 | Konto    | •      | Konto<br>Stranka | 2200                               | > Do       | bavitelji - domači<br>OPERANT D.O.O. |                         |                   |
| emeljnica                            | PR pre                | eti računi      |          |        |                  |                                    |            |                                      |                         | -                 |
| Dogodek                              |                       | JETI RAČUNI     |          |        | <u> </u>         |                                    |            |                                      |                         |                   |
| Datum                                | 15.07.2015 💌          | Datum prejen    | na 15.0  | 7.2015 | ▼ SM             | 0000001                            | 🐼 SAG      | OP                                   |                         |                   |
| DOS                                  | 05.07.2015 💌          |                 |          |        | SN               | 0000001                            | 🐼 SKI.     | JPNI SN                              |                         |                   |
| atum VAL 15.08.2015 💌                |                       |                 |          |        | Referent         |                                    |            |                                      |                         | 1                 |
| Opis                                 | 136545                |                 |          |        | Nalog            |                                    |            |                                      |                         | <                 |
| eferenca                             | SI 🔻 00               |                 |          |        | Valuta           |                                    | 0,0        | 000                                  | 0,0000                  |                   |
| okument                              | PR 154                |                 |          |        | Breme            | ,,                                 | 0,00       | Dobro                                | 0,0                     | 0/0               |
| Veza                                 |                       | 🔬 : .Ve         | ezna zap | .št    | 0                | Í.                                 | 0,00       | Ē                                    | 620,0                   | 0                 |
|                                      |                       | Tanakatan       |          |        | Charles          | Delegent                           | Dat dat    |                                      | -                       |                   |
| ap.stev.,                            | 1 007                 | PR              | 10000    | 2200   | 0000015          | PR 154                             | 15.07.2015 | Znesek v breme                       | 2nesek v dobro<br>620.0 | 0                 |
|                                      |                       |                 |          |        |                  |                                    |            |                                      |                         |                   |
|                                      | 6 173 73              | 2.32            |          | 0.001  |                  | 5                                  |            | 0.00                                 |                         | >                 |
| ialdo konti                          | a 6.173.23            | 2,33            |          | 0,00 v | dobro            | Breme [                            |            | 0,00 Do                              | bro                     | >                 |
| aldo konta<br>do stranka<br>Prinonka | a 6.173.23<br>a 16.37 | 2,33            |          | 0,00 v | dobro<br>dobro   | Breme [<br>Saldo [<br>vid. breme [ |            | 0,00 Do<br>520,00                    | bro                     | ><br>620,0<br>0,0 |

#### 3.3 Knjiženje preko Dvostavnega knjigovodstva

Po knjiženju na konto terjatev ali obveznosti se nam odpre *Davčna knjiga*. Potrdimo vse do zneska, da se odprejo *Vrstice DDV* in izberemo vrsto davka (*Vnos vrstic DDV* je enak kot pri knjiženju preko *Knjige prejetih računov*).

| ۵                                                                                                    |                                                                                                    | S                                                                       | AOP Dvosta       | vno knjigov     | odstvovno                                           | is - Šola | (            |                           |            | := Ì             | a x                     |
|----------------------------------------------------------------------------------------------------|----------------------------------------------------------------------------------------------------|-------------------------------------------------------------------------|------------------|-----------------|-----------------------------------------------------|-----------|--------------|---------------------------|------------|------------------|-------------------------|
| DDV - Prejeti računi                                                                                                    |                                                                                                    |                                                                         |                  |                 |                                                     |           |              |                           | -0         | r 🌆 🙀            | 10 🕵                    |
| Leto<br>Zap.številka<br>Odbitni delež                                                                                                    | 2015<br>001                                                                                                    | Obdobj<br>26<br>Privzet                                                 | e 7 Od 01        | .07.2015 do 31. | 07.2015                                             |           | □ Pop        | pravek<br>r. po plačani r | ealizaciji |                  | ×                       |
| Datum knjiženja listine<br>Datum prejema listine<br>Številka listine<br>Datum listine<br>Datum opravljanja od<br>Datum davčnega obdobja<br>Šifra stranke<br>Naziv<br>Sedež<br>Ident. št. za DDV | 15.06.201<br>15.07.201<br>PR 154, 13<br>15.07.201<br>05.07.201<br>15.07.201<br>15.07.201<br>15.07.201<br>Cankarjev<br>SI 1002695 | 5 • 106545<br>5 • do 05.<br>5 • do 05.<br>5 • do 05.<br>a 22, Ljubljana | 07.2015 <u>-</u> | A               | <b>nalitike</b><br>Šifra S<br>Šifra referen<br>Nalo | M 000000  |              | saop<br>Skupni SN         |            |                  | ~                       |
| Znesek računa                                                                                                    | 1                                                                                                    | 620,00                                                                  |                  |                 |                                                     |           |              |                           |            |                  |                         |
| Vrstica DDV                                                                                                    | ·                                                                                                    | Datum obdobja                                                           | Stopnja DDV      | Odbitni delež   | Osnova D                                            | DV :      | Se ne odbija | DDV Skupaj                | Avans      | Konto            |                         |
| Obdavčeno SLO splošna st. (3<br>Obdavčeno SLO nižja st. (31,<br>Oproščeno (33)<br>Samoobdavčitev SLO splošna<br>Samoobdavčitev SLO nižja st.<br>Druga OS splošna st. (31,35,                    | 51,41)<br>42)<br>st. (41)<br>(42)<br>41)                                                                                         |                                                                         |                  |                 |                                                     |           |              |                           |            |                  |                         |
| Druga OS nižja st. (31,35,42)                                                                                                    | 24 41)                                                                                                    |                                                                         |                  |                 | 0,00                                                | 0,00      | 0,00         | 0,00                      |            |                  |                         |
| Osnova + Neodbitni DDV                                                                                                    |                                                                                                    | 0                                                                       | Konto            |                 |                                                     |           |              |                           |            | X <u>O</u> pusti | <b>√</b> <u>P</u> otrdi |

Vpišemo potrebne analitike, pod *Osnova* + *Neodbitni DDV* se nam prepiše znesek osnove. Pod *Konto* lahko vpišemo še konto stroška/prihodka, da se nam v posrednem knjiženju pripravijo vknjižbe.

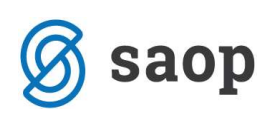

|            |                                                                                                    |                                                                                                    |                                                                                                    |                                                                                                    |                                                                                                    |                                                                                                    | - C                                                                                                    | 1                                                                                                    | 2 4 7                                                                                                    | 2                                                                                                    |
|------------|----------------------------------------------------------------------------------------------------|----------------------------------------------------------------------------------------------------|----------------------------------------------------------------------------------------------------|----------------------------------------------------------------------------------------------------|----------------------------------------------------------------------------------------------------|----------------------------------------------------------------------------------------------------|----------------------------------------------------------------------------------------------------|----------------------------------------------------------------------------------------------------|----------------------------------------------------------------------------------------------------|----------------------------------------------------------------------------------------------------|
| 2015       | Obdobje                                                                                                    | 7 Od 01.                                                                                                    | 07.2015 do 31.                                                                                                    | 07.2015                                                                                                    |                                                                                                    | F Por                                                                                                    | oravek                                                                                                    |                                                                                                    |                                                                                                    | ×                                                                                                    |
|            | 27                                                                                                    |                                                                                                    |                                                                                                    |                                                                                                    |                                                                                                    | E ob                                                                                                    | r no plačani ri                                                                                                    | ealizaciji                                                                                                    |                                                                                                    | 1                                                                                                    |
| 001        | ··· Privzet                                                                                                    |                                                                                                    |                                                                                                    |                                                                                                    |                                                                                                    | 1 00                                                                                                    |                                                                                                    | Calizoraji                                                                                                    |                                                                                                    |                                                                                                    |
| 15.06.201  | .5 👻                                                                                                    |                                                                                                    | A                                                                                                    | nalitike                                                                                                    |                                                                                                    |                                                                                                    |                                                                                                    | -                                                                                                    |                                                                                                    | -                                                                                                    |
| 15.07.201  | .5 🕶                                                                                                    |                                                                                                    |                                                                                                    | Šifra                                                                                                    | SM 00000                                                                                                    | 01                                                                                                    | saop                                                                                                    |                                                                                                    |                                                                                                    |                                                                                                    |
| PR 154, 1  | 36545                                                                                                    |                                                                                                    | -                                                                                                    | Šifra                                                                                                    | SN 00000                                                                                                    | 01]                                                                                                    | Skupni SN                                                                                                    |                                                                                                    |                                                                                                    |                                                                                                    |
| 15 07 201  | 5 -                                                                                                    |                                                                                                    |                                                                                                    | Šifra refere                                                                                                    | nta                                                                                                    |                                                                                                    | A NOTE OF COMPANY                                                                                                    |                                                                                                    |                                                                                                    |                                                                                                    |
| 05 07 201  |                                                                                                    | 7 2015                                                                                                    |                                                                                                    | NI                                                                                                    |                                                                                                    | <u>1</u>                                                                                                    | _                                                                                                    |                                                                                                    |                                                                                                    |                                                                                                    |
| 05.07.201  |                                                                                                    | 1.2013                                                                                                    |                                                                                                    | TN                                                                                                    | nog                                                                                                    |                                                                                                    |                                                                                                    |                                                                                                    |                                                                                                    |                                                                                                    |
| 15.07.201  | .5 💌                                                                                                    |                                                                                                    |                                                                                                    |                                                                                                    | a 1                                                                                                    |                                                                                                    |                                                                                                    |                                                                                                    |                                                                                                    | -                                                                                                    |
| 0000015    | <u></u>                                                                                                    |                                                                                                    |                                                                                                    | Opor                                                                                                    | nbe                                                                                                    |                                                                                                    |                                                                                                    |                                                                                                    |                                                                                                    |                                                                                                    |
| Kooperant  | : d.o.o.                                                                                                    |                                                                                                    |                                                                                                    |                                                                                                    |                                                                                                    |                                                                                                    |                                                                                                    |                                                                                                    |                                                                                                    |                                                                                                    |
| Cankarjev  | a 22, Ljubljana                                                                                                    | 1 Mar                                                                                                    |                                                                                                    |                                                                                                    |                                                                                                    |                                                                                                    |                                                                                                    |                                                                                                    |                                                                                                    | 5                                                                                                    |
| SI 1002699 | 91                                                                                                    | 🔹 🧔 🛛 🛃                                                                                                    | •                                                                                                    |                                                                                                    | 1                                                                                                    |                                                                                                    |                                                                                                    |                                                                                                    |                                                                                                    |                                                                                                    |
|            | 620,00                                                                                                    |                                                                                                    |                                                                                                    |                                                                                                    |                                                                                                    |                                                                                                    |                                                                                                    |                                                                                                    |                                                                                                    |                                                                                                    |
|            |                                                                                                    |                                                                                                    |                                                                                                    |                                                                                                    |                                                                                                    |                                                                                                    |                                                                                                    |                                                                                                    | ▶ <b>≈</b> ₩                                                                                                    | ×                                                                                                    |
|            | Datum obdobja                                                                                                    | Stopnja DDV                                                                                                    | Odbitni delež                                                                                                    | Osnova                                                                                                    | DDV                                                                                                    | Se ne odbija                                                                                                    | DDV Skupaj                                                                                                    | Avans                                                                                                    | Konto                                                                                                    |                                                                                                    |
| ,41)       | 15.07.2015                                                                                                    | 22,00                                                                                                    | 100,00                                                                                                    | 508,20                                                                                                    | 111,80                                                                                                    | 0,00                                                                                                    | 111,80                                                                                                    |                                                                                                    | 16000                                                                                                    |                                                                                                    |
|            | )01<br>15.06.201<br>15.07.201<br>15.07.201<br>15.07.201<br>15.07.201<br>15.07.201<br>2000015<br>Cooperant<br>Cankarjev<br>SI 1002699 | 27<br>001 Privzet<br>15.06.2015 ▼<br>15.07.2015 ▼<br>27.154, 136545<br>15.07.2015 ▼<br>15.07.2015 ▼<br>15.07.2015 ♥<br>15.07.2015 ♥<br>15.07 | 27<br>001 Privzet<br>15.06.2015 ▼<br>15.07.2015 ▼<br>27.154, 136545<br>15.07.2015 ▼<br>15.07.2015 ▼<br>15.07.2015 ♥<br>15.0 | 27<br>101 Privzet<br>15.06.2015 ▼<br>15.07.2015 ▼<br>28. 154, 136545<br>15.07.2015 ▼<br>15.07.2015 ▼<br>15.07.2015 ▼<br>15.07.2015 ▼<br>15.07.2015 ▼<br>15.07.2015 ▼<br>15.07.2015 ▼<br>15.07.2015 ▼<br>15.07.2015 ▼<br>15.07.2015 ▼<br>15.07.2015 ▼<br>15.07.2015 ▼<br>15.07.2015 ▼<br>15.07.2015 ▼<br>15.07.2015 ▼<br>15.07.2015 ▼<br>15.07.2015 ▼<br>15.07.2015 ▼<br>15.07.2015 ↓<br>15.07.2015 ↓<br>10.0,00 | 27         001          15.06.2015       ✓         15.07.2015       ✓         ×R 154, 136545       Šifra         15.07.2015       ✓         0000015       ✓         0000015       ✓         0000015       ✓         0000015       ✓         0000015       ✓         0000015       ✓         0000015       ✓         0000015       ✓         0000015       ✓         0000015       ✓         0000015       ✓         0000015       ✓         0000015       ✓         0000015       ✓         0000015       ✓         0000015       ✓         0000015       ✓         0000015       ✓         0000015       ✓         0000015       ✓         0000015       ✓         0000015       ✓         0000015       ✓         0000015       ✓         0000015       ✓         0000015       ✓         0000015       ✓         0000015       ✓         0000015 | 27         001          15.06.2015          15.07.2015          28. 154, 136545          15.07.2015          20000015          20000015          20000015          2000015          2000015          2000015          2000015          2000015          2000015          20000          20000          20000          20000          20000          20000          20000          20000          20000          20000          20000          20000          20000          20000          20000          20000          20000          20000          20000       < | 27       Ob         001          15.06.2015       ✓         15.07.2015       ✓         28. 154, 136545       Sifra SM         15.07.2015       ✓         15.07.2015       ✓         0000015          0000015          0000015          0000015          0000015       ✓         2110026991       ✓         2000       Stopnja DDV         Odbitni delež       Osnova         Datum obdobja       Stopnja DDV         15.07.2015       22,00         100,00       508,20       111,80 | 27       Cbr. po plačani r         01          01          15.06.2015 ▼          15.07.2015 ▼          28. 154, 136545          15.07.2015 ▼          15.07.2015 ▼          0000015          0000015          0000015          0000015          0000015          0000015          0000015          0000015          0000015          0000015          0000015          0000015          0000015          0000015          000001       Stopnja DDV Odbitni delež         000001       Se ne odbija DDV Skupaj         111,80       0,00       111,80 | 27       Cbr. po plačani realizaciji         01          15.06.2015          15.07.2015          28. 154, 136545          15.07.2015          5.07.2015          5.07.2015          Sifra SN       0000001          Skupni SN         Šifra referenta          Nalog          0000015          Coperant d.o.o.          Cankarjeva 22, tjubljana          SI10026991          Štopnja DDV       Odbitni delež         Osnova       DDV         Se ne odbija       DDV Skupaj         Avans         (41)       15.07.2015       22,00 | 27       ○ Obr. po plačani realizaciji         01          15.06.2015          15.07.2015          28. 154, 136545          15.07.2015          35.07.2015          0000015          0000015          0000015          0000015          0000015          0000015          0000015          0000015          0000015          0000015          0000015          0000015          0000015          0000015          0000015          0000015          0000015          000001          000001          0000015          0000015          0000001          0000001          0000001          0000001          0000001 </td |

| 8       |              |             |                         | SAOP Dvostavno knjigov      | odstvo -    | Šola              |                              | - 0              | ×        |
|---------|--------------|-------------|-------------------------|-----------------------------|-------------|-------------------|------------------------------|------------------|----------|
| Posredr | no knjiženje |             |                         |                             |             |                   | lii 🙀 🔓                      | 6 8 9 9          |          |
|         | Operater     | SKRBNI      | K ··· Skrbr             | ik                          |             |                   |                              |                  |          |
|         | Zap.štev.    |             |                         |                             |             | a [               | 50 I Vsi zapisi              |                  | R        |
| Konto   |              | 1           | Kontr                   |                             |             | Konto             |                              |                  | -21      |
|         | 1            | -           | India                   |                             | - Ten       | Indito            |                              | v∈.              |          |
| 1:0     |              | <u>[-5]</u> |                         | 1-11                        |             | r                 |                              |                  |          |
| Zap.    | Temeljnica   | Obd,        | Dogodek Konto           | Naziv konta                 |             | Znesek v breme Zn | esek v dobro Stranka         | Naziv stranke    | _ ^      |
|         | 1 PR         | 007         | 1 2200                  | Dobavitelji - domači        |             | 0,00              | 620,00 0000015               | Kooperant d.o.o. | _        |
| 12.     | 2 PR         | 007         | 1 16000                 | DDV V PREJETIH RAČUNIH 22%  |             | 111,80            | 0,00                         | 1                |          |
| 1       | 3 PR         | 007         | 1 40200                 | STROŠKI ENERGIJE - ELEKTRIK | A           | 508,20            | 0,00 0000015                 | Kooperant d.o.o. |          |
|         |              |             |                         |                             |             |                   |                              |                  |          |
| _       |              |             |                         |                             |             | 600.000           | C20.00                       |                  |          |
| ¢       |              |             |                         |                             |             | 620,00            | 620,00                       | ç                | ~        |
| <       |              |             |                         |                             | Saldo: 0,00 | 620,00            | 620,00                       | ,                | •        |
| <       |              | Briži       | Dameitra                |                             | Saldo: 0,00 | <u>620,00</u>     | 620,00                       | ე<br>რის ა       | •        |
| ۲ ا     | / <u>3</u>   | Briši       | IIII <u>R</u> azmejitve |                             | Saldo: 0,00 | 620,00<br>Ø       | 620,00<br>Evidenčno 🗔 Knjiži | o<br>Ma Zap      | ↓<br>pri |

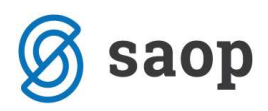

# 4 Obračuni

| ei                                           | SAOP - Dav            | -        | ×             |  |  |          |
|----------------------------------------------|-----------------------|----------|---------------|--|--|----------|
| <u>K</u> njiga <mark>Obračuni</mark> Šifrant | i Nastavitve programa | Poročila | <u>Z</u> apri |  |  | • 🥪<br>2 |
|                                              |                       |          |               |  |  |          |
|                                              |                       |          |               |  |  |          |
|                                              |                       |          |               |  |  |          |
|                                              |                       |          |               |  |  |          |
| Skrbnik 006                                  |                       |          |               |  |  | 1        |

# 4.1 Obračun DDV-O

Če želimo izpisati obračun DDV, se postavimo na obdobje, ki ga želimo izpisati in kliknemo na *Izpis*.

Če želimo pregledovati račune v obračunu, kliknemo na *Pregled računov v obračunu*.

Za pripravo datoteke izberemo *Pripravi datoteko*, za direktno oddajo obračuna DDV pa izberemo *Oddaja obračuna*.

| r.                                                                                                    | 1                           |           | SAOP Davčno knjig                                                                 | ovodstvo [DEMO] - | Šola [DEMO]         | 1                   | - ×     |
|----------------------------------------------------------------------------------------------------|-----------------------------|-----------|-----------------------------------------------------------------------------------|-------------------|---------------------|---------------------|---------|
| C                                                                                                    | )bračun                     |           |                                                                                   |                   |                     | le 🖌                | 😒 🖻 🏅   |
|                                                                                                    |                             | Leto 2015 |                                                                                   |                   |                     |                     |         |
|                                                                                                    | Ob                          | dobie     |                                                                                   |                   |                     | Vei zapiei          |         |
| _                                                                                                    | 00                          |           |                                                                                   |                   |                     |                     |         |
|                                                                                                    | <ul> <li>Obdobje</li> </ul> | DDVO      | Obveznost za plačilo DDV                                                          | Presežek DDV      | Zahtevek za vračilo | Prenos plačil v DDV | ^       |
|                                                                                                    | 1                           |           | 0,00                                                                              | 0,00              |                     |                     |         |
|                                                                                                    | 2                           |           | 0,00                                                                              | 0,00              | <b>F</b>            | E.                  |         |
| 1                                                                                                    | 3                           |           | 0,00                                                                              | 0,00              |                     |                     |         |
| 22                                                                                                    | 4                           |           | 0,00                                                                              | 0,00              |                     | <u> </u>            |         |
| _                                                                                                    | 5                           |           | 0,00                                                                              | 0,00              | Γ                   |                     |         |
|                                                                                                    | 6                           |           | 0,00                                                                              | 0,00              | <u> </u>            | <b>—</b>            |         |
|                                                                                                    | 7                           |           | 0,00                                                                              | 13,03             |                     |                     |         |
|                                                                                                    | 8                           |           | 0,00                                                                              | 0,00              |                     | Г                   |         |
|                                                                                                    | 9                           |           | 0,00                                                                              | 0,00              |                     |                     |         |
|                                                                                                    | 10                          |           | 0,00                                                                              | 0,00              | <b>1</b>            |                     |         |
|                                                                                                    | 11                          |           | 0,00                                                                              | 0,00              |                     |                     |         |
| 123                                                                                                    | 12                          |           | 0,00                                                                              | 901,64            |                     |                     |         |
|                                                                                                    |                             | -         |                                                                                   |                   |                     |                     | ~       |
| E.                                                                                                    | 12                          | CF DDVO   |                                                                                   |                   |                     |                     | 🔁 Zapri |
| Sk                                                                                                    | arbnik                      | 006       | Izpis                                                                             |                   |                     |                     |         |
| - Andrewski - Andrewski - Andrewski - Andrewski - Andrewski - Andrewski - Andrewski - Andrewski - Andrewski - A<br>Andrewski - Andrewski - Andrewski - Andrewski - Andrewski - Andrewski - Andrewski - Andrewski - Andrewski - Andr<br>Andrewski - Andrewski - Andrewski - Andrewski - Andrewski - Andrewski - Andrewski - Andrewski - Andrewski - Andr |                             |           | Pregled računov v o<br>Priprava datoteke<br>Oddaja obračuna<br>Knjiženje obračuna | obračunu          |                     |                     |         |

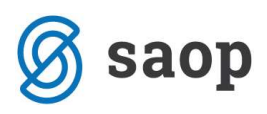

Če za določeno obdobje želimo vračilo DDV-ja, dvokliknemo na *Zahtevek za vračilo* pri želenem obdobju (v preglednici se mora zapisati kljukica).

| si          | SAOP Davčno knjig        | ovodstvo [DEMO] -           | Šola [DEMO]                                                                                                    | -                   |         |
|-------------|--------------------------|-----------------------------|----------------------------------------------------------------------------------------------------|---------------------|---------|
| Obračun     |                          |                             |                                                                                                    | J 👘 😼               | 7 🖻 🎭   |
| Leto 2015   |                          |                             |                                                                                                    |                     |         |
| Obdobje     |                          |                             | <b>Q</b>  r                                                                                                    | Vsi zapisi          |         |
| VDDVO       | Obveznost za plačilo DDV | Preseže <mark>k D</mark> DV | Zahtevek za vračilo                                                                                                    | Prenos plačil v DDV | ^       |
| 1           | 0,00                     | 0,00                        |                                                                                                    |                     |         |
| 2           | 0,00                     | 0,00                        |                                                                                                    |                     |         |
| 3           | 0,00                     | 0,00                        |                                                                                                    | L L                 |         |
| 4           | 0,00                     | 0,00                        |                                                                                                    |                     |         |
| 5           | 0,00                     | 0,00                        |                                                                                                    |                     |         |
| 6           | 0,00                     | 0.00                        |                                                                                                    |                     |         |
| ▶ 7         | 0,00                     | 13,03                       | Image: A state of the state of the state | Г                   |         |
| 8           | 0,00                     | 0,00                        |                                                                                                    |                     |         |
| 9           | 0,00                     | 0,00                        | Γ                                                                                                    | E C                 |         |
| 10          | 0,00                     | 0,00                        |                                                                                                    |                     |         |
| 11          | 0,00                     | 0,00                        |                                                                                                    | Г                   |         |
| 12          | 0,00                     | 901,64                      |                                                                                                    |                     |         |
|             |                          |                             |                                                                                                    |                     | v       |
| 12 🗗 DDVO   | 🔀 <u>R</u> PO 😽 PDC      | 5                           |                                                                                                    |                     | 🔁 Zapri |
| Skrbnik 006 |                          |                             |                                                                                                    |                     | 11      |

# 4.2 Knjiženje obračuna DDV-O

Knjižimo lahko le zaklenjen obračun DDV. Obračun DDV-O se zaklene, ko pripravimo datoteko oziroma ko je obračun DDV-O poslan neposredno na e-davke in se zapiše datum in ura oddaje.

| n Leto<br>Obdobje<br>DDV<br>1<br>2<br>3<br>4<br>5<br>6 | 2015                     | Obveznost za plačilo DDV<br>0,00<br>0,00<br>0,00                     | Presežek DDV 0,00<br>0,00                                                                                                    | Zahtevek za vračilo                                                                                                    | Vsi zapisi<br>Prenos plačil v DDV           | × 🖻 🏚                                 |
|--------------------------------------------------------|--------------------------|----------------------------------------------------------------------|----------------------------------------------------------------------------------------------------|----------------------------------------------------------------------------------------------------|---------------------------------------------|---------------------------------------|
| Leto<br>Obdobje<br>DDV<br>1<br>2<br>3<br>4<br>5<br>6   | 2015                     | Obveznost za plačilo DDV<br>0,00<br>0,00<br>0,00                     | Presežek DDV<br>0,00<br>0,00                                                                                                    | Zahtevek za vračilo                                                                                                    | Vsi zapisi<br>Prenos plačil v DDV           | ^                                     |
| Obdobje<br>DDV<br>1<br>2<br>3<br>4<br>5<br>6           | ro<br>                   | Obveznost za plačilo DDV<br>0,00<br>0,00<br>0,00                     | Presežek DDV<br>0,00<br>0,00                                                                                                    | Zahtevek za vračilo                                                                                                    | Vsi zapisi<br>Prenos plačil v DDV           | ^                                     |
| 1<br>2<br>3<br>4<br>5<br>6                             | <i>'</i> 0               | Obveznost za plačilo DDV<br>0,00<br>0,00<br>0,00<br>0,00             | Presežek DDV<br>0,00<br>0,00                                                                                                    | Zahtevek za vračilo                                                                                                    | Prenos plačil v DDV                         | ^                                     |
| 1<br>2<br>3<br>4<br>5                                  |                          | 0,00<br>0,00<br>0,00                                                 | 0,00                                                                                                    |                                                                                                    | Ę                                           |                                       |
| 2<br>3<br>4<br>5                                       |                          | 0,00<br>0,00                                                         | 0,00                                                                                                    |                                                                                                    |                                             |                                       |
| 3<br>4<br>5                                            |                          | 0,00                                                                 | 0.00                                                                                                    |                                                                                                    |                                             |                                       |
| 4<br>5                                                 |                          | 0.00                                                                 | 0,00                                                                                                    |                                                                                                    |                                             |                                       |
| 5                                                      |                          | 0,00                                                                 | 0,00                                                                                                    |                                                                                                    | Г                                           |                                       |
| 6                                                      |                          | 0,00                                                                 | 0,00                                                                                                    |                                                                                                    |                                             |                                       |
| 10.000                                                 |                          | 0,00                                                                 | 0,00                                                                                                    |                                                                                                    |                                             |                                       |
| 7 15.0                                                 | 6.2015 13:39:32          | 0,00                                                                 | 13,03                                                                                                    |                                                                                                    |                                             |                                       |
| 8                                                      |                          | 0,00                                                                 | 0,00                                                                                                    |                                                                                                    |                                             |                                       |
| 9                                                      |                          | 0,00                                                                 | 0,00                                                                                                    |                                                                                                    |                                             |                                       |
| 10                                                     |                          | 0,00                                                                 | 0,00                                                                                                    |                                                                                                    | E I                                         |                                       |
| 11                                                     |                          | 0,00                                                                 | 0,00                                                                                                    | <u>, 1</u>                                                                                                    |                                             |                                       |
| 12                                                     |                          | 0,00                                                                 | 901,64                                                                                                    |                                                                                                    |                                             |                                       |
|                                                        |                          |                                                                      |                                                                                                    |                                                                                                    |                                             |                                       |
| 2                                                      | DVO                      | RPO SPDC                                                             | )                                                                                                    |                                                                                                    |                                             | 🔁 Zapri                               |
|                                                        | 006                      | Izpis<br>Pregled računov v o<br>Priprava datoteke<br>Oddaja obračuna | obračunu                                                                                                    |                                                                                                    |                                             | ,<br>,                                |
| 2                                                      | 9<br>9<br>10<br>11<br>12 |                                                                      | 8         0,00           9         0,00           10         0,00           11         0,00           12         0,00           12         0,00           12         0,00           12         0,00           12         0,00           12         0,00           12         0,00           12         0,00           12         0,00           12         0,00           12         0,00           12         0,00           12         0,00           12         0,00           12         0,00           12         0,00           12         0,00           12         0,00           12         0,00           12         0,00           12         0,00           12         0,00           12         0,00           12         0,00           12         0,00           12         0,00           13         0,00           14         0,00           15         0,00           16 | 1         1000 2015 1015012         1000 2015 1015012         1000 2015 1015012           8         0,00         0,00         0,00           9         0,00         0,00         0,00           10         0,00         0,00         0,00           11         0,00         0,00         10,00           12         0,00         901,64           Progled računov v obračunu           Priprava datoteke         Oddaja obračuna           Knjiženje obračuna         Knjiženje obračuna | 1     1000000000000000000000000000000000000 | 1000000000000000000000000000000000000 |

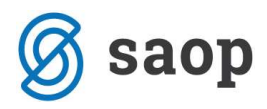

Vpišemo Datum knjiženja, Temeljnico, Dogodek, Opis vknjižbe, Konto za obveznost DDV in Konto za presežek DDV in pritisnemo gumb Knjiži.

| -                                                         | SAOP - [DEMO] - Šola                                                                                                    | - = ×                              |
|-----------------------------------------------------------|----------------------------------------------------------------------------------------------------|------------------------------------|
| Knjiženje obračur                                         | a DDVO za izbrano leto 2015/7 v posredno knjiženje DK                                                                                                 | 🙀 🖻                                |
| Nastavitev knji<br>Datum knji<br>Teme<br>Dog<br>Opis vkn  | enja<br>anja 31.07.2015<br>inica DDV<br>dek 4<br>itemeljnice<br>žbe Obračun ddv julij                                                                 |                                    |
| 1                                                         | Konto                                                                                                    | Stran Pred.                        |
| Konto za <mark>o</mark> bvezonst D<br>Konto za presežek D | 26080         Obveznost za plač. razlikemed obrač. in vstop. DDV           V         16080         Terjatev za vrač. razl.medvstop. in obrač DDV za d | D - dobro 💌 + 💌<br>B - breme 💌 + 💌 |
| Skrbnik 0                                                 | 16                                                                                                    | X <u>O</u> pusti √ Knjiži          |

Izpiše se dnevnik prenosa, ki je v primeru usklajenega knjiženja v DK in DDV prazen.

| 1       | SAOP prenos podatkov [DEMO] - Šola                                                                                                    | - 🗆 ×                  |
|---------|----------------------------------------------------------------------------------------------------|------------------------|
| Dnevi   | k prenosa                                                                                                    | 🗙 🖻 着 😥                |
| Opi     | Image: Strate Strate Strat | Velikost vrstice 🛛 1 🌩 |
| zš 🔻    | Opis                                                                                                    | ^                      |
|         | Število zapisov:0                                                                                                    |                        |
|         |                                                                                                    | ~                      |
|         |                                                                                                    | X Zapri                |
| Skrbnik | 006                                                                                                    | 1.                     |

Ko zapremo dnevnik prenosa, se nam izpiše Temeljnica obračuna DDV.

| -    |      |            |             |              | SAOP prenos podatko | v [DEMO] - Šola |                                                                                            | - 🗆 ×                |
|------|------|------------|-------------|--------------|---------------------|-----------------|--------------------------------------------------------------------------------------------|----------------------|
| Dne  | evni | ik prenosa |             |              |                     |                 |                                                                                            | 🚖 🖻 🗃 🕼              |
| (    | Opis |            |             |              |                     | ٩               | <ul> <li>Prikaži informacije</li> <li>Prikaži opozorila</li> <li>Prikaži napake</li> </ul> | Velikost vrstice 1 🜲 |
| ZŠ   | •    | Opis       |             |              |                     |                 |                                                                                            | ^                    |
|      | 1    | Temeljnic  | ca obračuna | a DDV        |                     |                 |                                                                                            |                      |
|      | 3    | Šifra kor  | nta         | Znesek breme | Znesek dobro        |                 |                                                                                            |                      |
|      | 5    | 16000      | 0,00        | 440,00       |                     |                 |                                                                                            |                      |
|      | 6    | 16001      | 0,00        | 2,73         |                     |                 |                                                                                            |                      |
|      | 7    | 16080      | 438,73      | 0,00         |                     |                 |                                                                                            |                      |
| -    | 9    | Število z  | apisov:3    |              |                     |                 |                                                                                            |                      |
|      |      |            |             |              |                     |                 |                                                                                            | ~                    |
|      |      |            |             |              |                     |                 |                                                                                            | × Zapri              |
| Skrb | nik  |            | 006         |              |                     |                 |                                                                                            | 11                   |

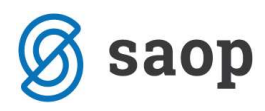

Ko okno zapremo nas program vpraša ali želimo nadaljevati s knjiženjem.

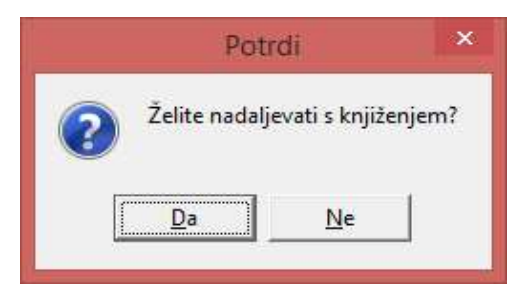

S potrditvijo se vknjižbe se prenesejo v Posredno knjiženje.

| 8              |          |               |         |                    | SAOP Dvostavno        | knjigovodstvo -         | Šola           |                          |          |               | ×             |
|----------------|----------|---------------|---------|--------------------|-----------------------|-------------------------|----------------|--------------------------|----------|---------------|---------------|
| Posredno knjiž | ienje    |               |         |                    |                       |                         |                | le (                     | 🗙 🖻      | 😂 🐚 🕅         |               |
|                | Operater | SKRBN         | IK      | Skrbr              | iik                   |                         |                |                          |          |               |               |
|                | Zan štev | <u> </u>      |         |                    |                       |                         |                | 50 - V                   | i zanici |               | ₽¥            |
|                |          | 1             |         |                    |                       | 3                       | Kanta          |                          | a zapisi |               | -21           |
| Konto          | <u> </u> | -             |         | Konto              | · <u> </u>            |                         | Konto          | <u> </u>                 |          | €_            |               |
| 128            |          | 1-0           |         |                    | Yell.                 |                         |                | <u>Ye</u>                |          |               |               |
| 🔽 Zap Temelj   | inica    | Obd.          | Dogodek | Konto              | Naziv konta           |                         | Znesek v breme | Znesek v dobro St        | tranka   | Naziv stranke | ^             |
| DDV            |          | 007           | 4       | 16000              | DDV V PREJETIH RAC    | ÚNIH 22%                | 0,00           | 440,00                   |          |               |               |
| 2 DDV          |          | 007           | 4       | 16001              | DDV V PREJETIH RAC    | ÚNIH 9,50%              | 0,00           | 2,73                     |          |               | _             |
| 3 DDV          |          | 007           | 4       | 16080              | Terjatev za vrač. raz | l.medvstop. in obrač DI | 438,73         | 0,00                     |          |               |               |
|                |          |               |         |                    |                       |                         | 438,73         | 442,73                   |          |               | ~             |
| <              |          |               |         |                    |                       |                         |                |                          |          |               | >             |
|                |          |               |         |                    |                       | Saldo dobro 4,00        |                |                          |          |               |               |
| 3/3            | - 🕅      | <u>B</u> riši |         | <u>R</u> azmejitve |                       |                         | Ś              | 🗟 Evi <u>d</u> enčno 🛛 🗖 | Knjiži   | <b>(</b> )    | <u>Z</u> apri |
| Skrbnik        | 006      |               |         |                    |                       |                         |                |                          |          |               | 1             |

Če se nam pri knjiženju davčnega obračuna izpiše spodnji *Dnevnik prenosa* z opozorili, pomeni, da se nam davčni obračun ne ujema z glavno knjigo in je potrebno preveriti manjkajoče vknjižbe v glavni knjigi.

| -    |                                           | SAOP prenos podatkov [DEMO] - Š                                                                                                    | ola                |                                                                                            | - 🗆 ×                |
|------|-------------------------------------------|----------------------------------------------------------------------------------------------------|--------------------|--------------------------------------------------------------------------------------------|----------------------|
| Dn   | evni                                      | ik prenosa                                                                                                    |                    |                                                                                            | 👷 🗟 🞜 😥              |
|      | Opis                                      |                                                                                                    | ٩                  | <ul> <li>Prikaži informacije</li> <li>Prikaži opozorila</li> <li>Prikaži napake</li> </ul> | Velikost vrstice 1 🜲 |
| zš   | •                                         | Opis                                                                                                    |                    |                                                                                            | ^                    |
|      | 1<br>2<br>3<br>4<br>5<br>6<br>7<br>8<br>9 | Opozorila pri knjiženju obračuna<br>Številka računa Številka lisitne Stranka Znesek DDV Napaka<br>10118 PR 167, 26 (0000015) Kooperant d.o.o. 2.156,00 Ni povezave/konta I<br>10119 PR 167, 26 (0000015) Kooperant d.o.o. 2.156,00 Ni povezave/konta I<br>10120 IR 128 (0000014) Uporabnik d.o.o. 1.270,22 Ni povezave/konta DK<br>10120 IR 128 (0000014) Uporabnik d.o.o. 209,00 Ni povezave/konta DK | a/Opos<br>DK<br>DK | sorilo                                                                                     |                      |
|      | 10                                        | Število zapisov:4                                                                                                    |                    |                                                                                            | ~                    |
| Skrł | nik                                       | 006                                                                                                    |                    |                                                                                            | X Zapri              |

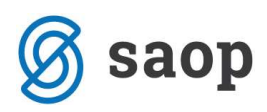

# 4.3 Rekapitulacijsko poročilo

| Leto 2015      |                          |                |                     |                     |       |
|----------------|--------------------------|----------------|---------------------|---------------------|-------|
| Obdobje        | 15                       |                |                     | Vsi zapisi          |       |
| ▼ Obdobje DDVO | Obveznost za plačilo DD\ | / Presežek DDV | Zahtevek za vračilo | Prenos plačil v DDV |       |
| 1              | 0,00                     | 0,00           |                     | <b>F</b>            |       |
| 2              | 0,00                     | 0,00           |                     | Г                   |       |
| 3              | 0,00                     | 0,00           |                     | Г                   |       |
| 4              | 0,00                     | 0,00           |                     |                     |       |
| 5              | 0,00                     | 0,00           |                     |                     |       |
| 6              | 0,00                     | 0,00           |                     |                     |       |
| 7              | 0,00                     | 13,03          |                     |                     |       |
| 8              | 0,00                     | 0,00           |                     |                     |       |
| 9              | 0,00                     | 0,00           |                     |                     |       |
| 10             | 0,00                     | 0,00           | L.                  | Γ                   |       |
| 11             | 0,00                     | 0,00           |                     |                     |       |
| 12             | 0,00                     | 901,64         |                     |                     |       |
|                |                          |                |                     |                     |       |
| 12 🖸           | DDVO 🛛 🖉 RPO 📄 🕮 PD      | 0              |                     |                     | 🔁 Zap |
|                | Izn                      | ic             |                     |                     | 100   |

# 4.4 Poročilo o dobavah

| 5    |                             |          |                     | SAOP Davčno knjig        | ovodstvo [DEMO] -           | Šola [DEMO]         | -                   | ×       |
|------|-----------------------------|----------|---------------------|--------------------------|-----------------------------|---------------------|---------------------|---------|
| Ob   | račun                       |          |                     |                          |                             |                     | Į. 7                | 7 🖻 🎭   |
|      |                             | Leto 201 | 15                  |                          |                             |                     |                     |         |
|      | Ob                          | dobje    |                     |                          |                             | i 🔍 🔤 r             | Vsi zapisi          |         |
|      | <ul> <li>Obdobje</li> </ul> | DDVO     |                     | Obveznost za plačilo DDV | Presežek DDV                | Zahtevek za vračilo | Prenos plačil v DDV | ^       |
|      | 1                           |          |                     | 0,00                     | 0,00                        |                     |                     |         |
|      | 2                           |          |                     | 0,00                     | 0,00                        |                     |                     |         |
|      | 3                           |          |                     | 0,00                     | 0,00                        |                     |                     |         |
| 200  | 4                           |          |                     | 0,00                     | 0,00                        |                     |                     |         |
| 302  | 5                           |          |                     | 0,00                     | 0,00                        |                     |                     |         |
|      | 6                           |          |                     | 0,00                     | 0,00                        |                     |                     |         |
|      | 7                           | 1        |                     | 0,00                     | 13,03                       | L.                  | Γ                   |         |
|      | 8                           |          |                     | 0,00                     | 0,00                        |                     |                     |         |
|      | 9                           |          |                     | 0,00                     | 0,00                        |                     |                     |         |
|      | 10                          |          |                     | 0,00                     | 0,00                        |                     |                     |         |
|      | 11                          |          |                     | 0,00                     | 0,00                        |                     |                     |         |
|      | 12                          |          |                     | 0,00                     | 901,64                      |                     | Γ                   |         |
|      |                             |          |                     |                          |                             |                     |                     | v       |
|      | 12                          | Ć        | <mark>₽</mark> ddao | 🛛 RPO                    | · · · · ·                   |                     |                     | 🔁 Zapri |
| Skrk | nik                         | 00       | 6                   |                          | Izpis                       |                     |                     | 1       |
|      |                             |          |                     |                          | Priprava dat<br>Oddaja obra | oteke 📃             |                     | 5100    |

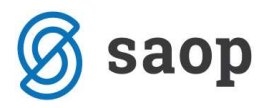

#### **OPOZORILO!**

Avtomatskega prenosa DDV iz starega v novi modul ne bo, z izjemo tistih, ki DDV obračunavate po plačani realizaciji.

V kolikor ste v stari modul (Davek na dodano vrednost) že knjižili podatke za davčna obdobja od 1.7.2015 naprej, morate te vknjižbe ROČNO vnesti v novi modul DDV (Davek na dodano vrednost – N).

Šempeter pri Gorici, 12. 03. 2019

SAOP d.o.o.